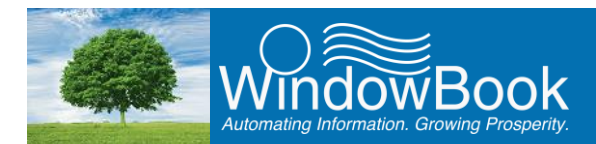

# **DISK SPACE MANAGEMENT**

Over time, Clients using Window Book's software may notice an increase in used disk space on the computer or server where the software is installed that may be impacting machine performance. To manage and free up disk space, Window Book recommends the periodic archiving of data; as well as purging any unnecessary files.

The amount of data that is being saved to or archived on the computer/server varies by Client. Client's may have policies and/or procedures in place that require data be kept or archived in a certain way and/or for a specific amount of time; therefore, the guidelines presented in this document are to be superseded by a Client's corporate policies and/or procedures. If none exist, the guidelines should be based on a Client's needs and not necessarily what is depicted in this document.

This document identifies and provides instructions for the following:

- Archiving Data: Includes instructions for archiving both Mail.dat files and PPP data; and
- Purging Data: Includes instructions for purging DAT-MAIL backups; IMBM records; IM Scanning/Whittier Tagger files; Statements; Mail.dat files manually uploaded to PostalOne!<sup>®</sup>; PPP data; the MDSM plug-in's logs archives; Files related to the MDR Client batch upload process; Software downloads; and the Pervasive SQL download folder.

Both the Archiving and Purging Data sections also include the various methods that can be used to accomplish the archive or purge process for each (where applicable).

Only remove or delete those file specifically identified in this document! Removing files other than those specified here may result in unwanted software behavior, loss of data, and/or downtime in production. Window Book's Professional Services Team can assist with functions such as disk space clean-up and management; as well as, any additional computer-related challenges. Go to <a href="http://www.windowbook.com/Services/Consulting">http://www.windowbook.com/Services/Consulting</a> to learn more.

Copyright © 2017 Window Book, Inc. All Rights Reserved.

The instructions and descriptions contained in this document were accurate at the time of publishing; however, succeeding products and documents are subject to change without notice. Therefore, Window Book, Inc. assumes no liability for damages incurred directly or indirectly from errors, omissions, or discrepancies between the product and this document.

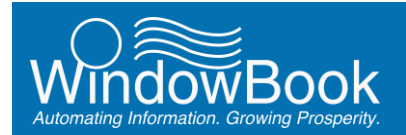

# **TABLE OF CONTENTS**

| DISK SPACE MANAGEMENT                                          | 1  |
|----------------------------------------------------------------|----|
| TABLE OF CONTENTS                                              | 2  |
| ARCHIVING DATA                                                 | 4  |
| ARCHIVING MAIL.DAT FILES                                       | 4  |
| From Within DAT-MAIL                                           | 4  |
| SETTING THE DEFAULT ARCHIVING PARAMETERS                       | 4  |
| SINGLE MAIL.DAT FILES                                          | 7  |
| MULTIPLE MAIL.DAT FILES                                        | 8  |
| DAT-MAIL Archiver Utility                                      | 9  |
| Using the Automation Scheduler                                 | 10 |
| ARCHIVING PPP DATA                                             | 15 |
| PPP SQL Data Backup Utility                                    | 15 |
| Using the Automation Scheduler                                 | 17 |
| PURGING DATA                                                   | 23 |
| DAT-MAIL BACKUPS                                               | 23 |
| MAIL.DAT FILES MANUALLY UPLOADED TO P1                         | 26 |
| IMBM RECORDS                                                   | 28 |
| Within DAT-MAIL                                                | 28 |
| Using the Automation Scheduler                                 |    |
| Using SQL Server Management Studio                             | 35 |
| STEP 1 – DETERMINING THE NUMBER OF RECORDS THAT WILL BE PURGED | 35 |
| STEP 2 – DELETING (PURGING) IMBM RECORDS                       |    |
| IM SCANNING / WHITTIER TAGGER FILES                            | 42 |
| Log Files                                                      | 42 |
| Whittier Tagger Files                                          | 43 |
| STATEMENTS                                                     | 44 |
| PPP MS SQL AND PSQL DATA                                       | 45 |
| Purging PPP MS SQL Backups                                     | 45 |
| PPP SQL DATA BACKUP UTILITY (PURGING)                          | 46 |
| USING THE AUTOMATION SCHEDULER                                 | 47 |
| USING WINDOWS <sup>®</sup> EXPLORER                            | 51 |

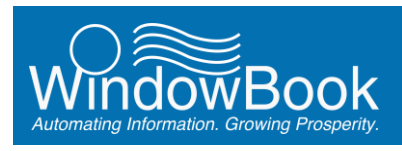

#### Disk Space Management

| Purging PPP PSQL Backups                                     | 52 |
|--------------------------------------------------------------|----|
| USING WINDOWS® EXPLORER                                      | 52 |
| MDSM PLUG-IN LOG ARCHIVES                                    | 53 |
| PURGING FILES RELATED TO THE MDR CLIENT BATCH UPLOAD PROCESS | 55 |
| Status Receipts                                              | 55 |
| Failed, Rejected and Successful Files                        | 57 |
| PostalOne! Debug Log Files                                   | 59 |
| PURGING SOFTWARE DOWNLOADS                                   | 60 |
| PURGING THE PERVASIVE SQL DOWNLOAD FOLDER                    | 61 |
|                                                              |    |

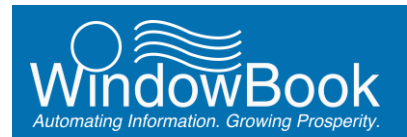

# **ARCHIVING DATA**

This section provides archiving instructions for data or files generated by Window Book's software (including data backups), and the various tools or utilities that can be used for each. Archiving can be performed manually, semi-automatically, or automatically depending on the tool or utility being used.

The data or file types documented in this sections are: Mail.dat files; and PPP SQL data.

# **ARCHIVING MAIL.DAT FILES**

Archiving job files (Mail.dat files) not only reduces disk space usage on the computer/server where the job files are being saved (archived files are automatically saved in a zipped format), it also makes DAT-MAIL easier to use since it keeps the job list from being over-populated with mailings that are already completed. This is essential if a Client is mailing under an Optional Procedure agreement which requires them to retain their job information for a period of at least one year.

Mail.dat files can be archived using DAT-MAIL (manual), the DAT-MAIL Archiver utility or executable (semi-automated), and the Automation Scheduler's Process Manager plug-in (fully automated). Instructions for using all four archiving methods are provided below.

#### **From Within DAT-MAIL**

There are two manual processes for archiving files from within DAT-MAIL. They are:

- Single or file-specific archiving from DAT-MAIL's Select Mail.dat file to open window; and
- Multiple file archiving that uses a cut-off number of days or a tagged list.

#### SETTING THE DEFAULT ARCHIVING PARAMETERS

Before proceeding with any of the archiving options for DAT-MAIL, set up the default archiving parameters that each of the archiving options will use.

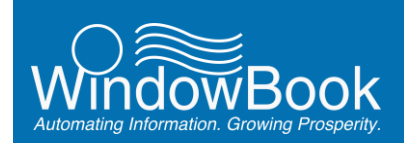

Within DAT-MAIL, select 'File' > 'Program Settings' > 'Program Setup';

| A DAT-MAIL Editor with Toolbox 11.15.   | 08.02 (WBI001)                    |                      |                        |
|-----------------------------------------|-----------------------------------|----------------------|------------------------|
| File eports PostalOne! Utilities ToolBo | x Other Programs Security H       | ielp                 |                        |
| New Mail.Dat Import Ctrl-Insert         | Postage Tags 300                  | l 🕋 🛛                | ∃ <b>–</b> 51          |
| Open Mail.Dat File Ctrl-Enter           | Rots El C                         |                      |                        |
| Delete Mail.Dat File Ctri-Delete        |                                   |                      |                        |
| Delete Multiple Mail.Dat Files          |                                   |                      |                        |
| Export Mail.Dat File                    |                                   |                      |                        |
| Mailing Agents (Mail Preparers)         |                                   |                      |                        |
| Client List (Mail Owners)               |                                   |                      |                        |
| Job List                                |                                   |                      |                        |
| Permit List                             |                                   |                      |                        |
| Publication List                        |                                   |                      |                        |
| Lot/String/Panel Info                   |                                   | 02                   | 2015 Window Book, Inc. |
| Client Communication List               |                                   |                      |                        |
| Carrier List                            |                                   |                      |                        |
| CAPS List                               |                                   |                      |                        |
| DMU List                                |                                   |                      |                        |
| Transportation Schemes                  |                                   |                      |                        |
| Distribution Center List                |                                   |                      |                        |
|                                         | Description of the                |                      |                        |
| Program Settings                        | Program Setup                     |                      |                        |
| - Princer Decup                         | Save                              |                      |                        |
| Exit Ctrl-X                             | Load                              |                      |                        |
|                                         |                                   |                      |                        |
| 2 Cobus                                 |                                   |                      |                        |
| M Secup                                 |                                   |                      | A                      |
| Pallet Tracking/Intelligent Mail        | Maintenance                       | Labeling List Valid  | dation                 |
| Import Defaults Mailer Information      | Planalyzer PostalOpel St          | tement Generation    | Start Up Options       |
| Container Tare Weights Ex               | aport Archive                     | Advanced             | Settings               |
|                                         | -                                 |                      | 1                      |
| Archive Settings                        | . 0                               |                      |                        |
| Default Archive Directory               | C:MBImail.dat/archive             | _                    | .                      |
|                                         | Archive files older than          | 45 days.             |                        |
| Archiver Auto-Start LoginID:            | USPS                              | Approval Required to | o Archive              |
| Archiver Auto-Start Password:           |                                   | eleased Files Only   | •                      |
| Auto-starting Archive from o            | command line or short out require | es a detauit UserID. |                        |
|                                         |                                   |                      |                        |
|                                         |                                   |                      |                        |
|                                         |                                   |                      |                        |
|                                         |                                   |                      |                        |

The *Setup* screen will display. Select the 'Archive' tab, and lick the **Default Archive Directory** button  $\mathbf{0}$  to create and/or select the folder **2** where the archived files will be saved to:

Depending on the system setup mapped drives may not always be available; therefore, using the UNC path name for the Default Archive Directory is preferred to avoid any possible connection issues (see image above).

Specify the number of days the files need to be older than in order to be archived  $\Theta$ ;

i

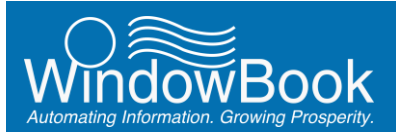

| Pallet Tracking/Inte                      | elligent Mail                             | Mainter    | nance          | Labeling List Valid                       | tation           |
|-------------------------------------------|-------------------------------------------|------------|----------------|-------------------------------------------|------------------|
| mport Defaults                            | Mailer Information                        | Planalyzer | PostalOpel Sta | tement Generation                         | Start Up Options |
| Container Tare W                          | eights                                    | Export     | Archive        | Advanced                                  | Settings         |
| Archiver Al<br>Archiver Al<br>Archiver Al | uto-Start LoginID:<br>uto-Start Password: |            | E USPS         | Approval Required to<br>leased Files Only | Archive          |

If the Client wishes to only archive those files of a specific age that they have USPS approval on, select (check) the option to do so 3;

If the Client wishes to only archive those files of a specific age that have been released by P1, select (check) the option to do so (3;

If the Client has 'Security' enabled in their DAT-MAIL software, any automated archiving process will require a secure login ID and password to be able to run. Enter the 'Archiver Auto-Start ' Login ID and Password (for more information about DAT-MAIL's 'Security' feature, refer to the DAT-MAIL Secure User Guide available on the Window Book web site at: https://www.windowbook.com/Support/UserGuides).

Click the **OK** button when finished. The default archiving parameters have been set.

Click the **OK** button and resolve the issue.

# SINGLE MAIL.DAT FILES

#### These instructions assume that the default archiving parameters have already been set (refer to <u>SETTING</u> <u>THE DEFAULT ARCHIVING PARAMETERS</u> above).

To select a specific file for archiving, open the *Select Mail.dat file to open* screen in DAT-MAIL. Click on the file to be archived, and click the **Archive** button.

| er data to search for:                                                                                                    |                                                                                                    | <ul> <li>Mailer Approved</li> <li>USPS Verified</li> </ul>                                                                                                    |                                                                    |                                                                                                    |                                                          |                                               |
|----------------------------------------------------------------------------------------------------|----------------------------------------------------------------------------------------------------|----------------------------------------------------------------------------------------------------|--------------------------------------------------------------------|----------------------------------------------------------------------------------------------------|----------------------------------------------------------|-----------------------------------------------|
| Job Number                                                                                                    | Job Name                                                                                                    | Rev. Stmnt Status                                                                                                    | Tag Print Stat                                                     | us Class                                                                                                    | Category                                                 | Total Pieces E                                |
| 114201                                                                                                    | EDM10K TESTING                                                                                                    | 11 Released                                                                                                    | N/P N/                                                             | P First Class                                                                                                    | Letter                                                   | 642                                           |
| 114201                                                                                                    | EDMIGATESTING                                                                                                    | 12 Received                                                                                                    | R/F R/                                                             | Filst Class                                                                                                    | Lener                                                    | 642                                           |
| 114201                                                                                                    | EDM105 TESTING                                                                                                    | 13 Heleased                                                                                                    | N/P N/I                                                            | P First Class                                                                                                    | Letter                                                   | 042                                           |
| 114201<br>114201<br>114201<br>114201<br>114201<br>114201<br>114201                                                                                                    | 99 EDM10X TESTING<br>77 EDM10X TESTING<br>66 EDM10X TESTING<br>44 EDM10X TESTING<br>22 EDM10X TESTING<br>11 EDM10X TESTING<br>40 EDM10X TESTING | 15 Released<br>16 Released<br>17 Released<br>18 Released<br>19 Released<br>20 Released<br>20 Released                                                                                         | N/P N/<br>N/P N/<br>N/P N/<br>N/P N/<br>N/P N/<br>N/P N/<br>N/P N/ | P First Class<br>P First Class<br>P First Class<br>P First Class<br>P First Class<br>P First Class<br>P First Class | Letter<br>Letter<br>Letter<br>Letter<br>Letter<br>Letter | 642<br>642<br>642<br>642<br>642<br>642<br>642 |
| View Validation Log                                                                                                    | Approved Archive                                                                                                    | elete                                                                                                    | Validate                                                           | ⊻iew Releases                                                                                                    |                                                          | Select                                        |
| ob Name: EDM10X<br>ob ID:<br>ob Number:<br>Jass:<br>Revision No.<br>Jass:<br>Text Mail Date:<br>Jast Mail Date:<br>Jast Mail Date:<br>Jast Mail Date:<br>n Home Detwey Date:<br>Detwey Window: | TESTING<br>00000031<br>114201<br>First Class<br>13<br>Released<br>7/21/2013<br>7/21/2013<br>7/21/2013<br>7/21/2013<br>0<br>0000031ittes         | Drop Shipped:<br>Drigin Zip:<br>Total No. of Pieces:<br>Lowest Pc: Wgt:<br>Highest Pc. Wgt:<br>Lowest Ad %:<br>Highest Ad %:<br>Feight Flarx<br>Pallet Plarx<br>Version:<br>PDR secords exist |                                                                    | No<br>02139<br>642<br>0.0790<br>0.1580<br>0.00%<br>0.00%<br>No<br>No<br>15-1                                        | Container<br>Trays<br>View                               | re to Original<br>Types Present –             |

An *Archive selected file...* dialog will display. Click the **Cancel** button to cancel the archive function, or click the **Archive** button to complete the archiving process.

If the option 'USPS Approval Required to Archive' or 'P1 Released Files only' was selected and the file to be archived does not meet the corresponding criteria, the following *Warning* dialog will display:

|         | Archive Cancel                            |
|---------|-------------------------------------------|
|         |                                           |
| Warning | 🗵                                         |
|         | Selected file not suitable for archiving. |

Are you sure you want to Archive this file?

rchive selected file

00000031

Description: EDM10X TESTING

Job ID:

| Selected file not suitable for archiving. |  |
|-------------------------------------------|--|
| (OK)                                      |  |

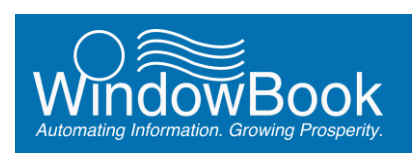

#### **MULTIPLE MAIL.DAT FILES**

#### These instructions assume that the default archiving parameters have already been set (refer to <u>SETTING</u> <u>THE DEFAULT ARCHIVING PARAMETERS</u> above).

Multiple Mail.dat files can be archived from DAT-MAIL on an as-needed basis. To do this, click the 'Utilities' menu item and then select the 'Archive Old Mail.Dat Files' menu option.

| AT-MAIL Editor wit     | 1000000 1.15.08.02 (WBI001)                    |               |            |                |
|------------------------|------------------------------------------------|---------------|------------|----------------|
| File Reports PostalOne | Utilities ToolBox Other Programs               | Security Help |            |                |
| 12 🛎 🔳 🗙 🗖             | Tray, Sack & Pallet Tag Printing<br>Tag Master | ; 遭           | 07         |                |
|                        | Bundle Slips                                   |               |            |                |
|                        | Print Statements                               |               |            |                |
|                        | Apply Mass Update                              |               |            |                |
|                        | QuickFix processing                            |               |            |                |
|                        | MID/CRID Logging                               |               |            |                |
|                        | Merge MAIL, DAT files                          |               |            |                |
|                        | Split a MAIL DAT file                          |               |            |                |
|                        | View Validation Log                            |               | © 2015 Win | dow Book, Inc. |
| 2                      | Validation Information                         |               |            |                |
|                        | Import Transportation Updates                  |               |            |                |
|                        | Search for Barcodes                            |               |            |                |
|                        | By/For Exchange                                |               |            |                |
|                        | File Utilities                                 | •             |            |                |
|                        | Maintain Origin Locale Codes                   |               |            |                |
|                        | Archive Old Mail.Dat Files                     |               |            |                |
|                        | Delete Archived Mell det Eller                 |               |            |                |
|                        | Restore Archived Mail.Dat Files                |               |            |                |

The Archive Old Mail.dat files... dialog will display.

The file path for the default archive directory will be displayed, along with the number of days in the 'Archive files older than' field. In addition, the status of both options (i.e. 'USPS Approval Required to Archive' and 'P1 Release Files Only') is also shown (if an options box is checked, the option is enabled).

| 🕺 Archive Old Mail.Dat files                                 |
|--------------------------------------------------------------|
| Archive Directory: \\Lbw7x64svr_1\wb\mail.dat\archive        |
|                                                              |
| Archive files older than Too days                            |
|                                                              |
| 🗖 USPS Approval Required to Archive 🔲 P1 Released Files Only |
| Process Using Pick List Cancel                               |
|                                                              |

These defaults were previously set in DAT-MAIL (refer to <u>SETTING THE DEFAULT ARCHIVING</u> <u>PARAMETERS</u> above). Only the number of days can be changed here if needed. To change any of the remaining options previously set, the Client would have to cancel out of this screen and access the *Setup* screen, specifically the 'Archive' tab (refer to <u>SETTING THE DEFAULT ARCHIVING PARAMETERS</u> above).

To archive the Mail.dat files, click the Process button;

Or, to select specific files to archive from a list, click the **Process Using Pick List** button.

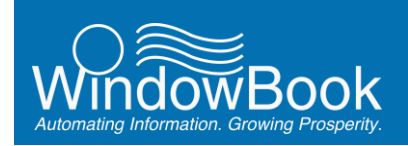

A *Select Mail.dat Files to Archive* screen will display that allows the Client to select (check) which files they want to archive. Once the appropriate files are selected, click the **Archive Selected Files** button to complete the process.

| Job Number by Import | Date By In-Home Delivery Date by Histo | rical JobID            |                      |             |
|----------------------|----------------------------------------|------------------------|----------------------|-------------|
| ob Number            | Description                            | Est Mail Date In Ho    | me Date Hist. Job ID | Piece Count |
| 10103                | WBI Test 10103                         | 6/24/2014              | 00000932             | 30,251      |
| 14201                | EDM10K TESTING                         | 7/21/2015              | 00002742             | 642         |
| 4201                 | EDM10X TESTING<br>EDM10X TESTING       | 7/23/2016<br>7/21/2015 | 00002742<br>00002742 | 642<br>642  |
| eces Selected: 17    | 0,570                                  |                        |                      |             |

# **DAT-MAIL Archiver Utility**

In addition to the manual processes described above, files can be archived using the DAT-MAIL Archiver, which is a separate executable that is installed with DAT-MAIL, and resides on the server. This is considered a semi-automated process and operates in the same manner as mentioned above for archiving multiple files based on a cut-off date, with the exception that the Client can set the DAT-MAIL Archiver to run automatically, at a specific time.

This utility will need to be kept open (minimized) on the computer/server in order for it to run as scheduled. Only the time the utility runs can be scheduled, so as long as the utility is open, it will run at the same time every day. This function works well if the Client wants to run the utility on an ad-hoc basis, but wants to be able to schedule it to run automatically at a specific time during off-hours.

# The same set up process for archiving Mail.dat files using DAT-MAIL is required for using the DAT-MAIL Archiver Utility (refer to <u>SETTING THE DEFAULT ARCHIVING PARAMETERS</u> in this Guide for more information).

Open a command prompt and enter 'MDARC707.EXE' to find the executable file or, using Windows Explorer, go to 'WB\MDV\' and locate it there. Select the file and press the **Enter** key on the computer's keyboard or double click on the file to launch it.

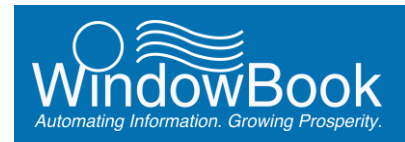

From the Utility's main screen, click the Archive Old Files button.

| DAT-MAIL Archiver 11.15.08.02 (WBI001)   |
|------------------------------------------|
| Ele Archive Old Files Restore Files Help |
| -2.                                      |
|                                          |
|                                          |
|                                          |
|                                          |
|                                          |
|                                          |
| © 2015 Window Book, Inc.                 |

The Archive Old Mail.dat files... screen will display. The file path for the default archive directory will be displayed, along with the number of days in the 'Archive files older than' field. In addition, the status of both options (i.e. 'USPS Approval Required to Archive' and 'P1 Release Files Only') is also shown (if an options box is checked, the option is enabled).

These defaults were previously set in DAT-MAIL (refer to <u>SETTING THE DEFAULT ARCHIVING</u> <u>PARAMETERS</u> above). Only the number of days can be changed here if needed. To change any of the remaining options previously set, the Client would have to cancel out of this screen (close the Utility) and access the *Setup* screen in DAT-MAIL, specifically the 'Archive' tab (refer to <u>SETTING THE DEFAULT</u> <u>ARCHIVING PARAMETERS</u> above).

Set the 'Start Time' for when the Utility should run each day (or whenever the Utility is open on the computer or server). In the example here, the Start Time is set to 5:00 p.m.;

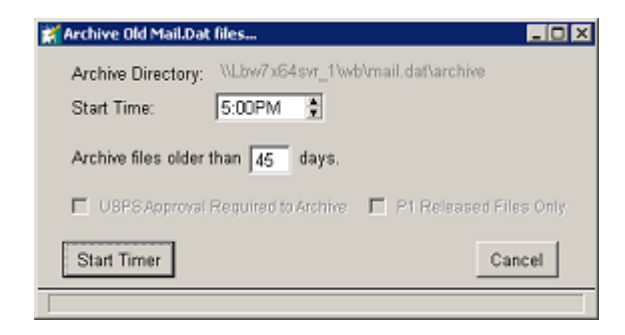

Click the **Cancel** key to cancel the archiving process and close the Utility or click the **Start Timer** button to start it. Do not close the utility or the archiving process will not run! The Utility is closed by either clicking the **Cancel** button or clicking the **'X'** in the top right corner of the screen.

# **Using the Automation Scheduler**

Using the Window Book Automation Scheduler's Process Manager plug-in, the Client can configure the archival of Mail.dat files to happen automatically at specified intervals (the frequency with which it runs is defined in the plug-in's configuration). It runs an executable file that is automatically installed along with the DAT-MAIL software, and incorporates command-line arguments to further define exactly which

Currently Scheduled Plug-ins

Plug-Ins List

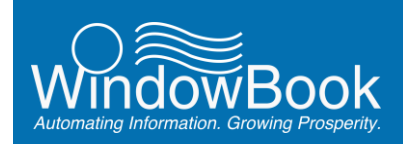

files should be archived, where they should be archived to, and to control how the system functions during the archiving process.

Instructions for configuring the Process Manager plug-in are below:

These instructions assume the Window Book Automation Scheduler with Process Manager plug-in is already installed on the same computer/server that DAT-MAIL resides. For information on how to obtain the Process Manger plug-in, contact your local Window Book Sales Representative. Contact information can be found on Window Book's web site at: <u>http://www.windowbook.com/Contact</u>.

These instructions assume that the default archiving directory has already been set. If a Client has DAT-MAIL's 'Security' feature enabled the Auto-Start Login ID and Password must also be entered (refer to <u>SETTING THE DEFAULT ARCHIVING PARAMETERS</u> for instructions).

Once all the archiving parameters have been set in DAT-MAIL, launch the Automation Scheduler on the computer/server where DAT-MAIL is installed.

If the service is running, stop the service.

Select (click) the Process Manager button.

The Select Configuration screen will display.

Click the drop down arrow and select "Add New Configuration" from the list provided. Select (check) the 'Expert View' option, and click the **Next** button to continue.

|                  | Process Manager                                                                                                    |
|------------------|----------------------------------------------------------------------------------------------------|
|                  | Select Configuration                                                                                                    |
| Configuration    | About Process Manager                                                                                                    |
| Expert View      | Version: 7.5.13.30                                                                                                    |
|                  | Description: This plug-in is used for Postal Package Partner FTP or HTTP tracking. The plug-in can also be used to run<br>a specific executable program in an automated manner. |
|                  | Schedule Recommendation: This plug-in should be configured to run every few minutes.                                                                                            |
|                  | Add New Configuration                                                                                                    |
|                  | V Expert View                                                                                                    |
|                  | Next Invoke Time: Never                                                                                                    |
|                  |                                                                                                    |
| Window Book, Inc | Cancel 🚫 Finish 🗸                                                                                                    |

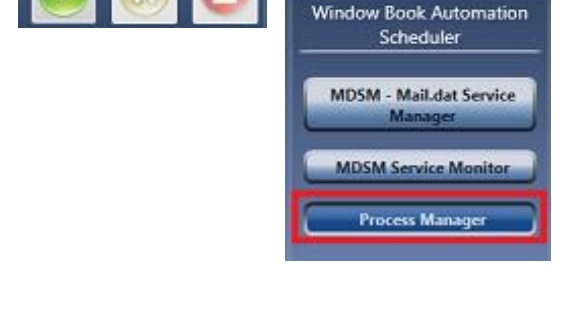

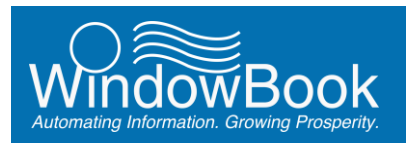

The *Expert View* screen will display. Enter a name for the configuration making it easily identifiable (e.g. "Mail.dat File Archive").

| Process Manager   |                                                                                                    |  |  |  |
|-------------------|----------------------------------------------------------------------------------------------------|--|--|--|
| Salart            | Expert View                                                                                                    |  |  |  |
| Configuration     | Name:     Mail.dat File Archive       Description:     Archiving Mail.dat files every 180 days       Daily     Day of month       Daily     Day       Weekly     The       Whonthi     month(s) |  |  |  |
| I                 | Coccurs Once At 1:00 AM  Starting At  Coccurs Every  Enter time Enter time                                                                                                    |  |  |  |
|                   | Start Date     Thursday, June 05, 2014       Image: Start Date     Friday, June 06, 2014       Image: No End Date     Image: Start Date                                                         |  |  |  |
|                   | Retries Count 0 n Retry Seconds 300 n Run at start-up                                                                                                    |  |  |  |
| Window Book, Inc. | 🕼 Back Next 😥 Cancel 🚫 Finish ✔                                                                                                    |  |  |  |

How often the archiving utility should run is dependent upon the Client's volume, i.e. the volume of Mail.dat files being processed. Set an appropriate time and duration for the archiving utility to run (it should generally be a time when the program is not being used, during off hours, or it could be a time during work hours that is set aside for this purpose, when Mail.dat processing is not taking place).

Click the **Next** button to continue.

i

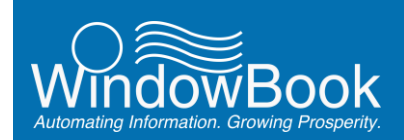

The *General* screen will display. Select the 'Custom Process' option and browse for the archiving utility (executable file) which can be found in the DAT-MAIL program directory (i.e. 'WB\MDV'). The executable name is 'MDARC707.exe').

| Process Manager                                          |                                                                                                    |  |  |  |
|----------------------------------------------------------|----------------------------------------------------------------------------------------------------|--|--|--|
| General<br>Process Start<br>Options<br>Notification Info | General<br>Schedule ID f1fa81d4-b794-4c6f-9b52-a9fcdfb5f006<br>Process<br>Select Process to run:<br>Predefined Process<br>PPP HTTP Tracking<br>Custom Process<br>C:WBYMDV/MDARC707.exe<br>Timeout Period (waiting for the process to exit): 10 * sec. |  |  |  |
| Window Book, Inc.                                        | 😗 Back Next 😰 Cancel 🚫 Finish ✔                                                                                                    |  |  |  |

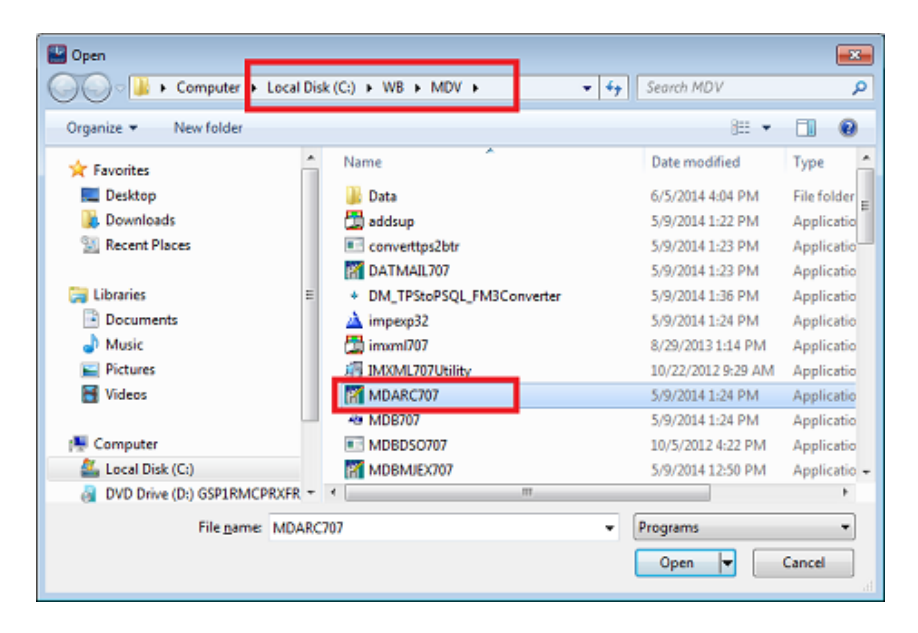

The DAT-MAIL program directory is most often' C:\WB\MDV', but a Client's set-up may be different. The DAT-MAIL program directory can be confirmed within DAT-MAIL by selecting the Help menu item, then 'About DAT-MAIL' menu option. The 'About DAT-MAIL' dialog will display. Click the 'More About...' button and then select the 'Environment' tab. The DAT-MAIL Program Path will be listed under PATH NAMES.

| Environment Info                                                                                                    | ormation              |
|----------------------------------------------------------------------------------------------------|-----------------------|
| Database Version Info DAT-MAIL Registered Options Environme                                                                                                    | M SQL Connection Info |
| OPERATING SYSTEM                                                                                                    |                       |
| PATH NAMES<br>DAT-MAIL Program Path: C:WBIMDV                                                                                                    | -                     |
| Statements Data Path: C:///BIPM/VDATA<br>Control Settings: C:///BIPM/VDATA/mdbmdc.ini<br>PM Control Settings: C:///BIPM/VDATA/pm/vs.ini<br>///Sibth_Control Settings: C://BIPM/VDATA/pm/vs.ini |                       |
| Tag Printing Settings: C:///BI/MDV/tagcontrol.ini                                                                                                    |                       |
| Default Import Path: C:WBIMDV/DataImaildat<br>Default Archive Path: C:WBIMDV/DataImaildatIarchive<br>Daemon Inbox Path: C:WBImail.datIincoming                                                 |                       |
|                                                                                                    |                       |

Click the **Next** button to continue.

The *Process Start Options* screen will display. Leave the 'Exit without starting a new process' option selected.

Enter the appropriate command-line arguments. Command-line arguments are as follows:

- A=x specifies the cut-off number of days the files to be archived have to be older than;
- D=pathname specifies the archive folder where the archived files should be saved to. If this argument is not entered, the archive process will default to the directory set up in DAT-MAIL's Export/Archive tab (refer to the <u>SETTING THE DEFAULT ARCHIVING PARAMETERS</u> section in this Guide); and
- /SVC tells the system that the Utility is being run from a service and to not pop-up any UI messages. The MDARC707.exe or archive utility can be run manually, in which case the UI message will appear for the Client to see/use. This is not wanted behavior when running it using the Process Manager plug-in.

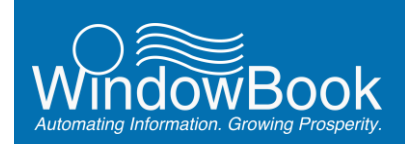

Multiple command-line arguments should be entered leaving a single space between arguments (in the image below, the 'D=*pathname*' argument was not entered so the files will be automatically archived to the default archive directory set within DM – refer to the <u>SETTING THE DEFAULT ARCHIVING</u> <u>PARAMETERS</u> section in this Guide).

| Process Manager                                          |                                                                                                    |                                 |  |  |
|----------------------------------------------------------|----------------------------------------------------------------------------------------------------|---------------------------------|--|--|
| General<br>Process Start<br>Options<br>Notification Info | Proces<br>Process Start Options<br>What to do if the process is already running?<br>Leave the existing process and start a new or<br>Exit without starting a new process<br>Kill the existing Process and start a new one<br>Command Line Arguments | ne<br>A=45 /SVC                 |  |  |
| Window Book, Inc.                                        |                                                                                                    | 🔞 Back Next 😡 Cancel 🚫 Finish 🗸 |  |  |

Click the **Next** button to continue. Click the **Finish** button. Start 🐸 the service.

# **ARCHIVING PPP DATA**

Clients can create their own MS SQL data backups at will using the PPP SQL Data Backup utility; either by using the utility itself, or through the Automation Scheduler's Process Manager plug-in. The Process Manager plug-in is configured by the Client and uses this same utility in an automated manner.

# **PPP SQL Data Backup Utility**

With the installation of Window Book's Postal Package Partner<sup>™</sup> (PPP) software on the Client's server, a data backup utility is also installed called PPP SQL Data Backup. A shortcut for the utility is automatically created on the computer/server's Desktop.

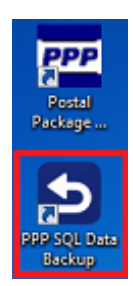

A shortcut for the Backup Data utility is only installed on the server where PPP is installed (or the computer in a stand-alone environment). A short-cut to the utility is NOT found on any workstations in a server with workstation(s) environment. Do not attempt to run the utility from a workstation in a server with workstation(s) environment. Before beginning the backup process, make sure to disconnect all users from the database and any application(s) using the PPP database until the backup has completed. To insure that the backup is of the highest quality, the backup utility sets the database to SINGLE USER mode. Once the backup is complete, the database is automatically set back to MULTIUSER mode.

To perform an MS SQL data backup, launch the PPP SQL Data Backup utility.

The *Backup and Restore Center* screen will display. To determine where the backup of data is being filed to, click the 'Setup' menu option, and then the 'Backup Location' menu option.

| Backup and Restore Center |     |  |
|---------------------------|-----|--|
| Setup Action              |     |  |
| Backup Location           |     |  |
| Backup SQL Databa         | ase |  |
| Restore SQL Database      |     |  |
| Close                     |     |  |
|                           |     |  |

The Select Backup location... screen will display.

The Backup Folder location MUST be accessible by the login used to run the SQL Server service, as it performs the backups. Folders that depend on remote, mapped drive letters CANNOT be used. The use of UNC path names or folder locations is required.

| Select Backup location Backup Folder : C\WB\SQLBackup\    Want to send your backups to a remote drive? READ THIS!     | Click the <b>OK</b> button to return to the <i>Backup and Restore</i><br><i>Center</i> screen.                                                                  |
|----------------------------------------------------------------------------------------------------|----------------------------------------------------------------------------------------------------|
| Beckup SQL Database<br>Click the backup button to backup your database.<br>Transaction Log Backup<br>Backup<br>Cancel | Click the <b>Backup SQL Database</b> button. The <i>Backup SQL Database</i> screen will display.<br>Click the <b>Backup</b> button to begin the backup process. |
| Backup completed 33 When the backu                                                                                    | p is complete, a <i>Backup completed</i> confirmation dialog will                                                                                               |

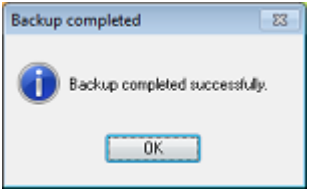

*up completed* confirmation dialog will display. Click the **OK** button to end the process, and close the *Backup and* Restore Center screen.

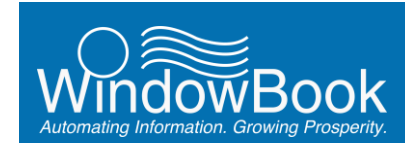

# Using the Automation Scheduler

Using the Window Book Automation Scheduler's Process Manager plug-in, the Client can configure the backup of PPP SQL data to happen automatically at specified intervals (the frequency with which it runs is defined in the plug-in's configuration). It runs a Data Backup utility that is automatically installed along with the PPP software, and incorporates command-line arguments to further define the archiving action.

Instructions for creating a PPP backup configuring in the Process Manager plug-in are below:

These instructions assume the Window Book Automation Scheduler with Process Manager plug-in is already installed on the same computer PPP resides in a single workstation environment, or on the server in a server with workstation(s) environments For information on how to obtain the Process Manger plug-in, contact your local Window Book Sales Representative. Contact information can be found on Window Book's web site at: <u>http://www.windowbook.com/Contact</u>.

Launch the Automation Scheduler on the computer/server where PPP is installed.

If the service is running, stop the service.

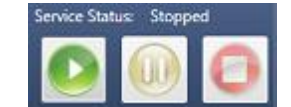

Select (click) the Process Manager button.

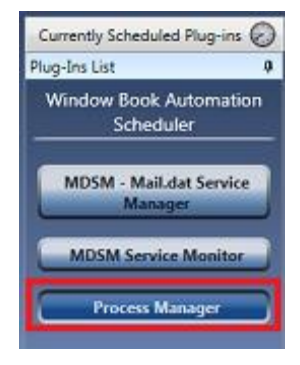

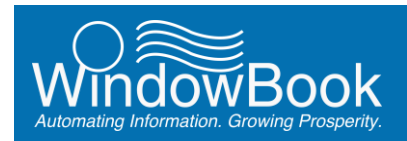

The Select Configuration screen will display.

Click the drop down arrow and select "Add New Configuration" from the list provided. Select (check) the 'Expert View' option.

| Process Manager  |                                                                                                    |  |  |
|------------------|----------------------------------------------------------------------------------------------------|--|--|
|                  | Select Configuration                                                                                                    |  |  |
| Configuration    | About Process Manager                                                                                                    |  |  |
| Expert View      | Version: 7.5.13.30                                                                                                    |  |  |
|                  | Description: This plug-in is used for Postal Package Partner FTP or HTTP tracking. The plug-in can also be used to run<br>a specific executable program in an automated manner. |  |  |
|                  | Schedule Recommendation: This plug-in should be configured to run every few minutes.                                                                                            |  |  |
|                  | Add New Configuration                                                                                                    |  |  |
|                  | V Expert View                                                                                                    |  |  |
|                  | Next Invoke Time: Never                                                                                                    |  |  |
|                  | K Delete Selected Configuration                                                                                                    |  |  |
| Window Book, Inc | 🐼 Back Next 🔯 Cancel 🚫 Finish 🗸                                                                                                    |  |  |

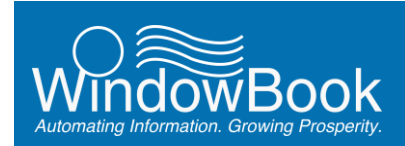

i

The *Expert View* screen will display. Enter a name for the configuration making it easily identifiable (e.g. "PPP 'wbdb' Backup").

There are two databases that should be backed up. They are: 'wbdb' and 'wbdbcla'. Only one database can be specified in a configuration; therefore, two separate configurations are required to backup each database. In the example here, a configuration for automating the backup process for the 'wbdb' database is being created.

| Process Manager  |                                                        |                                                                                                    |  |  |
|------------------|--------------------------------------------------------|----------------------------------------------------------------------------------------------------|--|--|
|                  | Expert View                                            |                                                                                                    |  |  |
| Configuration    | Name: PPP 'wbdb' Backup                                |                                                                                                    |  |  |
| Expert View      | Description: This plug-in should be configured to ru   | n every few minutes.                                                                                                    |  |  |
|                  | Daily Recurs Every:     Weekly 1 × Week(s)     Monthly | <ul> <li>Sunday</li> <li>Monday</li> <li>Tuesday</li> <li>Wednesday</li> <li>Thursday</li> <li>Friday</li> <li>Saturday</li> </ul> |  |  |
|                  | Occurs Once At 12:00 AM                                |                                                                                                    |  |  |
|                  | Start Date Monday, June 16, 2014                       |                                                                                                    |  |  |
|                  | No End Date                                            |                                                                                                    |  |  |
|                  | Retries Count 0 a Retry Seconds                        | 300 🔺 🔲 Run at start-up                                                                                                    |  |  |
|                  |                                                        |                                                                                                    |  |  |
| Window Book, Inc |                                                        | 😡 Back Next 😳 Cancel 🚫 Finish 🗸                                                                                                    |  |  |

How often the utility should run is dependent upon the Client's volume. Set an appropriate time and duration for the utility to run (it should generally be a time when the program is not being used, during off hours, or it could be a time during work hours that is set aside for this purpose).

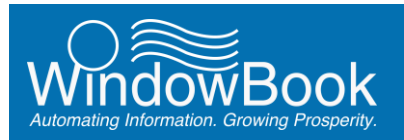

The *General* screen will display. Select the 'Custom Process' option and browse for the Backup Data utility ('wbBackup.exe') which can be found in the 'P3' program directory (i.e. 'WB\P3').

| Process Manager          |                                                             |  |  |  |  |
|--------------------------|-------------------------------------------------------------|--|--|--|--|
| General                  | General                                                     |  |  |  |  |
| Process Start<br>Ontions | Schedule ID 18042485-a5d1-48e4-b2ba-70f0d5352721            |  |  |  |  |
| Notification Info        | Select Process to run:                                      |  |  |  |  |
|                          | Predefined Process  PPP HTTP Tracking                       |  |  |  |  |
|                          | Custom Process C(\WB\P3\wbBackup.exe                        |  |  |  |  |
|                          | Timeout Period (waiting for the process to exit): 10 📩 sec. |  |  |  |  |
|                          |                                                             |  |  |  |  |
| Window Book, Inc.        | 🕢 Back Next 😱 Cancel 🚫 Finish 🗸                             |  |  |  |  |

| 🗸 🗸 🖌 Computer 🕨 Acer (C:) 🕨                | VB ▶ P3 ▶                                         | ✓ <sup>4</sup> y Search P3 |                     |
|---------------------------------------------|---------------------------------------------------|----------------------------|---------------------|
| Organize 🔻 <u>चि</u> Open Burn Ne           | v folder                                          |                            | 8 · 🔟 🤅             |
| 🎳 Users                                     | ^ Name                                            | Date modified              | Туре                |
| USPS_MDRClient_TEM                          | 🗃 upsmi                                           | 5/29/2012 1:29 PM          | JPG File            |
| B USP 5_TEM_B La                            | uspsform.tps                                      | 5/29/2012 1:29 PM          | TPS File            |
| 🎉 WB                                        | 🔊 uucode32.dll                                    | 5/29/2012 1:29 PM          | Application extens  |
| Ji Cales                                    | version-3                                         | 5/29/2012 1:29 PM          | JPG File            |
| 🎉 DropShip                                  | ViewPTS                                           | 5/2/2014 6:33 PM           | Application         |
| 🎉 DynData                                   | wb.Renci.SshNet.dll                               | 5/2/2014 6:23 PM           | Application extens. |
| 鷆 mail.dat                                  | 💿 wbAlt.dll                                       | 5/2/2014 6:33 PM           | Application extens. |
| MDV 🔒                                       | E what X dil                                      | 5/2/2014 6-33 PM           | Application extens  |
| P1 TEM Exports                              | b wbBackup                                        | 5/2/2014 6:33 PM           | Application         |
| 🗼 P3                                        | @ wbbackup                                        | 6/7/2014 5:39 PM           | Configuration sett. |
| Jaca Data                                   | WB8RAP707.dll                                     | 5/2/2014 6:33 PM           | Application extens. |
| 🍌 Scripts                                   | S wbclient.dll                                    | 5/2/2014 6:33 PM           | Application extens. |
| 🍌 web                                       | 🗟 wbCommonUICare.dll                              | 5/2/2014 6:33 PM           | Application extens. |
| PDCV                                        | 🚳 wbCommonX.dll                                   | 5/2/2014 6:33 PM           | Application extens. |
| PIWatcher                                   | 🔀 wbConvert                                       | 5/2/2014 6:34 PM           | Application         |
| Dem Mer Mer Mer Mer Mer Mer Mer Mer Mer Mer | 🗟 wbCore.dll                                      | 5/2/2014 6:23 PM           | Application extens  |
| 퉬 Secure                                    | 🚳 wbDABOEF.dll                                    | 5/2/2014 6:34 PM           | Application extens. |
| 🎉 SQLBackup                                 | * 4                                               |                            |                     |
| Application Size: 1.00                      | 2014 6:33 PM Date created: 5/2/2014 6:33 PI<br>MB | М                          |                     |

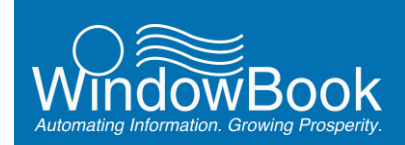

The *Process Start Options* screen will display. Leave the 'Exit without starting a new process' option selected.

Enter the following command-line arguments, leaving a single space between arguments:

- Action=backup directs the utility to create a backup of a database;
- **CS=***instancename* used to specify the name of the computer or server where the database is located, as well as the type of database. The 'instance name' can be determined by opening Windows Explorer and going to the following location: 'c:\Users\Public\Public Documents\Window Book'.

Locate the file 'wbDB.xml'. Right click on the file and select the 'Open' menu option.

| rganize 👻 📴 Open 👻 Share with 👻 | Burn New folder                  |                    | 855                   | • 🔟  |
|---------------------------------|----------------------------------|--------------------|-----------------------|------|
| 🍶 Program Files (x86)           | A Name                           | Date modified      | Туре                  | Size |
| 🍓 ProgramData                   | [21] PMInta707                   | 6/17/2014 9:48 AM  | Configuration sett    | 1 KB |
| 🍶 Users                         | PMintaP707                       | 6/17/2014 9:48 AM  | Configuration sett    | 1 KB |
| 🔒 Default                       | PMMDCMStatus                     | 4/12/2014 6:31 PM  | Configuration sett    | 1 KB |
| 🏄 Iburish                       | PMService707                     | 6/17/2014 9:48 AM  | Configuration sett    | 1 KB |
| Public                          | PMServiceRootLib707              | 6/17/2014 9:48 AM  | Configuration sett    | 1 KB |
| 🕌 Favorites                     | PmwCommLog707                    | 6/17/2014 9:48 AM  | Configuration sett    | 1 KB |
| 🍶 Libraries                     | PmwCommLogRootLib707             | 6/17/2014 9:48 AM  | Configuration sett    | 1 KB |
| 🌗 Public Desktop                | E 💿 pmwfc                        | 5/5/2014 2:41 PM   | Configuration sett    | 1 KB |
| Public Documents                | PrnwMx707                        | 6/17/2014 9:48 AM  | Configuration sett    | 1 KB |
| 🔒 Logishrd                      | RootLib707                       | 6/17/2014 9:48 AM  | Configuration sett    | 1 KB |
| 🕌 Window Book                   | E 🔝                              | 4/13/2014 5:47 PM  | XML Document          | 3 KB |
| Public Downloads                | TRLPL707                         | 6/17/2014 9:48 AM  | Configuration sett    | 1 KB |
| 🍶 Public Music                  | - whBackup                       | 6/7/2014 4-20 DM   | YMI Document          | 1 KB |
| Public Pictures                 | 📄 wbDB                           | 4/8/2014 4:04 PM   | XML Document          | 1 KB |
| Public Recorded TV              | 2 wecomming/0/                   | 0/17/2014 9:46 AM  | Consiguration setting | 1 KB |
| 📕 Public Videos                 | (WBBinstall                      | 6/16/2014 10:40 AM | Configuration sett    | 1 KB |
| 🕌 wbiadmin                      | WbiLnk707                        | 6/17/2014 9:48 AM  | Configuration sett    | 1 KB |
| USPS_MDRClient_TEM              | WBInstall                        | 4/12/2014 6:23 PM  | Configuration sett    | 1 KB |
| 🔒 USPS_TEM_Data                 | WbSc707                          | 6/17/2014 9:48 AM  | Configuration sett    | 1 KB |
| 🔒 WB                            | 😰 win                            | 6/17/2014 9:48 AM  | Configuration sett    | 1 KB |
| 🕌 Calcs                         | WwsLog707                        | 6/17/2014 9:48 AM  | Configuration sett    | 1 KB |
| 🔒 DropShip                      | <ul> <li>XmlEngine707</li> </ul> | 6/17/2014 9:48 AM  | Configuration sett    | 1 KB |
| L DunData                       |                                  | in III.            |                       | 1.0  |

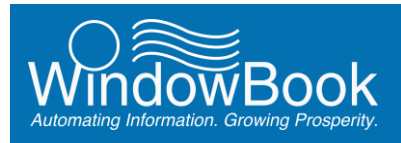

The 'instance name' will be located next to the '<ServerInstance> label (e.g. REMLBURISHW764\SQLEXPRESS'), the argument to enter would be: 'CS=REMLBURISHW764\SQLEXPRESS'

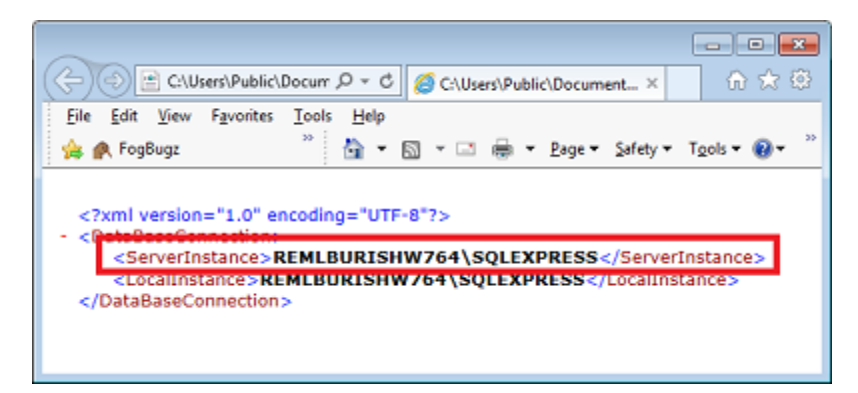

• **DB**=*database to be backed up* – the name of the database to be backed up is entered here. The names of the two databases that should be backed up are: 'wbdb' and 'wbdbcla'.

Only one database can be specified in a configuration; therefore, two separate configurations are required to backup each database.

| Process Manager                                          |                                                                                                    |                                                                        |  |  |
|----------------------------------------------------------|----------------------------------------------------------------------------------------------------|------------------------------------------------------------------------|--|--|
| General<br>Process Start<br>Options<br>Notification Info | Process<br>Process Start Options<br>What to do if the process is already running?<br>Leave the existing process and start a new or<br>Exit without starting a new process<br>Kill the existing Process and start a new one<br>Command Line Arguments | ss Start Options  e action=backup CS=REMLBURISHW764\SQLEXPRESS DB=wbdb |  |  |
| Window Book, Inc.                                        |                                                                                                    | 😳 Back Next 😳 Cancel 🚫 Finish 🗸                                        |  |  |

Click the Next button to continue. Click the Finish button.

Repeat the above instructions to create an automated backup process for the 'wbdbcla' database.

Start 🥵 the service.

1

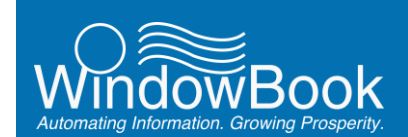

# **PURGING DATA**

This section provides purging instructions for data or files generated by Window Book's software (including data backups), and the various tools or utilities that can be used for each (where applicable).

Only remove or delete those file specifically identified in this document! Removing files other than those specified here may result in unwanted software behavior, loss of data, and/or downtime in production. Window Book's Professional Services Team can assist with functions such as disk space clean-up and management; as well as, any additional computer-related challenges. Go to <a href="http://www.windowbook.com/Services/Consulting">http://www.windowbook.com/Services/Consulting</a> to learn more.

A Client's corporate policy regarding data archiving and/or purging should be adhered to at all times. If one does not exist, the guidelines followed should be based on a Client's needs and not necessarily what is depicted in this document; however, Window Book strongly recommends that at a minimum, two backups be kept at all times.

# **DAT-MAIL BACKUPS**

Data backups for DAT-MAIL can be found in the 'WB\MDV\Backup500' and 'WB\PMW\Data\Backup\_SQL' directories on the computer/server where DAT-MAIL is installed.

To identify and purge any unnecessary DAT-MAIL data backups, use Windows<sup>®</sup> Explorer to first locate the 'WB\MDV\Backup500' directory.

Backups can be saved as copies of files within folders or files compressed into one .zip file (backup type used is specified when the software is installed). Both file types are named using the date the backup occurred, in the following format: YYYYMMDD or 20140610 (i.e. June 10, 2014). Identify the backup files that can be purged.

Window Book recommends retaining a minimum of two backup files at all times; however, always defer to a Client's corporate policy in regards to data retention.

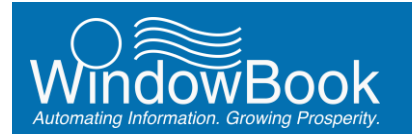

#### Disk Space Management

Example of backup files saved in date-stamped folders...

|                             |                           |                   |              |       | -    |
|-----------------------------|---------------------------|-------------------|--------------|-------|------|
| C→ () ▼         × WB ▶      | MDV                       | ▶ 🔻 😽 Sear        | ch Backup500 | )     | م    |
| <u>File Edit View Tools</u> | Help                      | -                 |              |       |      |
| Organize 👻 Include          | in library 💌 Share with 💌 | Burn New folder   |              | 8 - 🗖 | 0    |
| 🔆 Favorites                 | Name                      | Date modified     | Туре         | Size  | File |
| E Desktop                   | E 🔒 20131210245543        | 6/10/2014 1:20 PM | File folder  |       |      |
| 🔉 Downloads                 | 20140524111140            | 6/10/2014 1:20 PM | File folder  |       |      |
| Recent Places               | 20140531130542            | 6/10/2014 1:20 PM | File folder  |       |      |
|                             | 20140610130341            | 6/10/2014 1:10 PM | File folder  |       |      |
| Cibraries                   | 20140610131140            | 6/10/2014 1:19 PM | File folder  |       |      |
| Documents                   | 20140610245621            | 6/10/2014 1:02 PM | File folder  |       |      |
| InstallAware 10             |                           |                   |              |       |      |
| 🚽 Music                     |                           |                   |              |       |      |
| E Pictures                  |                           |                   |              |       |      |
| 🚼 Videos                    |                           |                   |              |       |      |
| -                           | * *                       |                   |              |       | F    |
| 8 items                     |                           |                   |              |       |      |

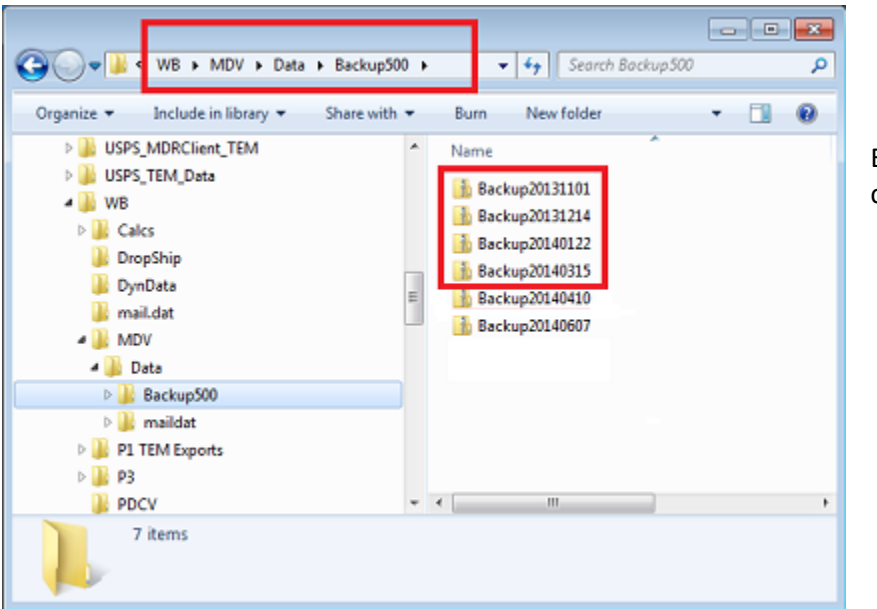

Example of backup files compressed into a .zip format...

Remove them from the computer/server by deleting them and/or moving them to an independent storage device.

Next, locate the 'WB\PMW\Data\Backup\_SQL' directory.

Backups can be saved as copies of files within folders or files compressed into one .zip file (backup type used is specified when the software is installed). Both file types are named using the date the backup occurred, in the following format: YYYYMMDD or 20140610 (i.e. June 10, 2014). Identify the backup files that can be purged.

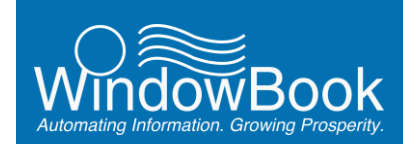

i

Window Book recommends retaining a minimum of two backup files at all times; however, always defer to a Client's corporate policy in regards to data retention.

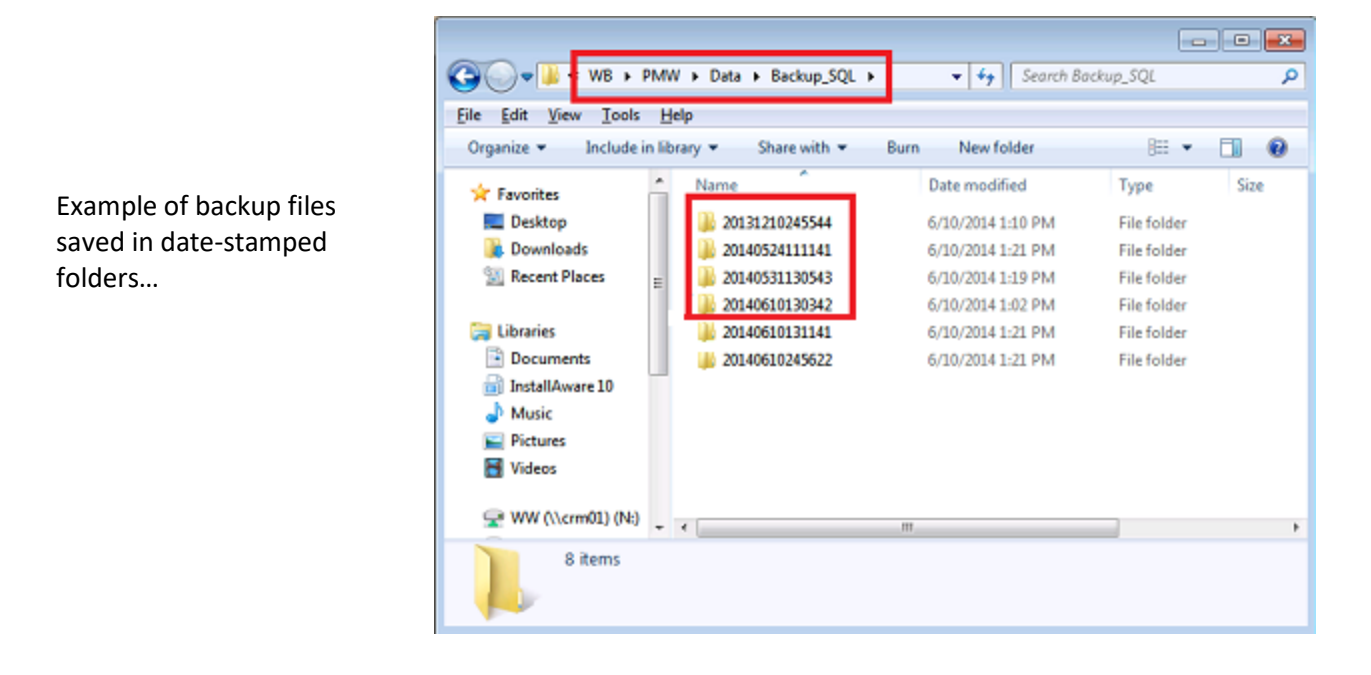

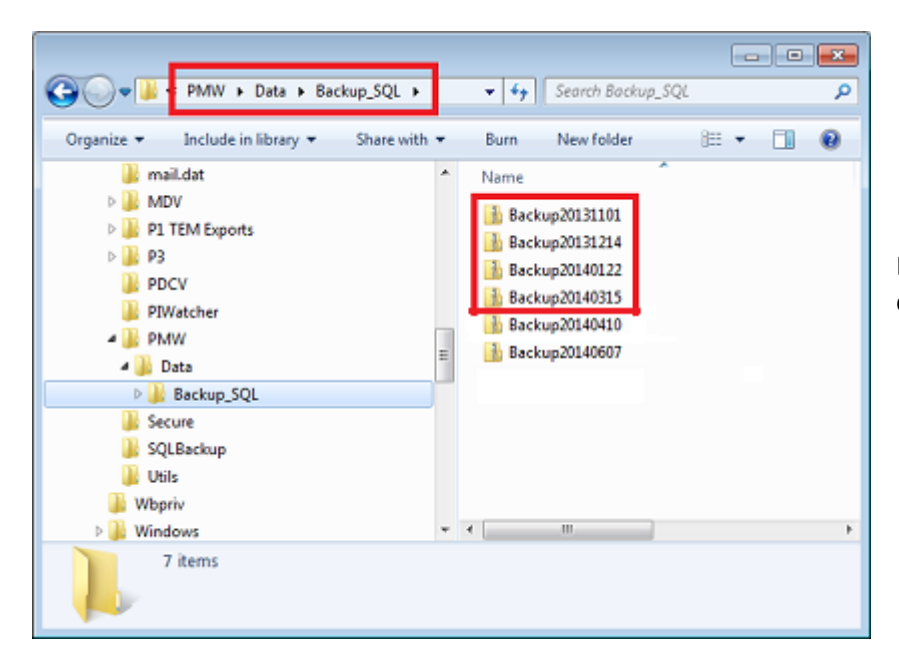

Example of backup files compressed into a .zip format...

Remove them from the computer/server by deleting them and/or moving them to an independent storage device.

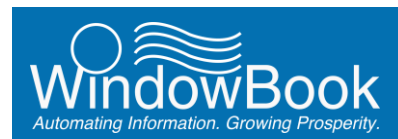

# MAIL.DAT FILES MANUALLY UPLOADED TO P1

A copy of the MAIL.dat files that are <u>manually</u> uploaded to PostalOne! (P1) using the MDR Client software are kept in the designated export folder that is specified in the 'PostalOne' tab of DAT-MAIL's *Setup* screen.

| et Tracking/Intellig                                                                                                  | nts  <br>ent Mail                                                                                            | Export                                                                                                    | Archive                                                                                                    | Advanced<br>Labeling List Value                                                  | Settings<br>dation |
|----------------------------------------------------------------------------------------------------|----------------------------------------------------------------------------------------------------|----------------------------------------------------------------------------------------------------|----------------------------------------------------------------------------------------------------|----------------------------------------------------------------------------------|--------------------|
| ort Defaults M                                                                                                    | aller Information                                                                                            | Planalyzer                                                                                                    | PostalOnel                                                                                                    | Statement Generation                                                             | Start Up Options   |
| ✓ Participate in P                                                                                                    | ostalOnel                                                                                                    | 1                                                                                                    | Generate State                                                                                                    | ements Only Crea                                                                 | te Release Files   |
| Detault PostalOn  Prod                                                                                                | el Export<br>PostalOnel Re                                                                                   | lease path                                                                                                    | \\Lbw7x64svr_                                                                                                    | 1\wb\MDRCLIENT\PR                                                                | OD\IncomingJo      |
| C CAT                                                                                                    | PostalOnel Re                                                                                                | lease path                                                                                                    |                                                                                                    |                                                                                  | 1                  |
| C TEM                                                                                                    | PostalOnel Re                                                                                                | lease path                                                                                                    |                                                                                                    |                                                                                  |                    |
| C Pre-Prod                                                                                                    | PostalOnel Re                                                                                                | lease path                                                                                                    |                                                                                                    |                                                                                  |                    |
| Validate on Ex<br>Suppress PDF<br>Non-Automate                                                                        | port<br>and PBC on Rea<br>d Release Creati<br>then PDR & PBC                                                 | Ma<br>adyToPay<br>on<br>exist, Full Servi                                                                       | ller's E-mail Addres<br>ce requires only o                                                                                                    | ne to be exported.                                                               | -                  |
| Validate on Ex<br>Suppress PDF<br>Non-Automate                                                                        | port<br>t and PBC on Res<br>d Release Creati<br>then PDR & PBC<br>(* Export<br>r export                      | Ma<br>adyToPay<br>on<br>exist, Full Servi<br>rt PDR                                                             | ller's E-mail Addres                                                                                                    | ne to be exported<br>C Export PBC                                                |                    |
| Velidate on Ex<br>Suppress PDF<br>Non-Automate                                                                        | port<br>t and PBC on Res<br>of Release Creati<br>then PDR & PBC<br>(* Export<br>r export                     | Mai<br>adyToPay<br>on<br>exist, Full Servi<br>rt PDR                                                            | ller's E-mail Addres<br>ce requires only o<br>leight Source:                                                                                                    | ss:                                                                              |                    |
| Veldate on Ex<br>Suppress PDF<br>Non-Automate<br>V<br>Default values fc<br>Permit<br>City:                            | port<br>t and PBC on Res<br>d Release Creati<br>then PDR & PBC<br>(* Export<br>r export                      | adyToPay Mai<br>on<br>exist, Full Servi<br>tt PDR                                                               | lier's E-mail Addres<br>ce requires only o<br>leight Source<br>sstage Pay. Option                                                                                                    | Export PBC                                                                       |                    |
| Velidate on Ex<br>Suppress PDF<br>Non-Automate<br>V<br>Default values fo<br>Permit<br>City:<br>State:                 | port<br>t and PBC on Res<br>d Release Creati<br>then PDR & PBC<br>(* Export<br>r export                      | adyToPay Mai<br>on<br>exist, Full Servi<br>H PDR<br>Vi<br>Pr<br>Pr                                              | lier's E-mail Addres<br>ce requires only o<br>leight Source<br>ostage Pay. Option<br>ublication No :                                                                                      | Exported.<br>C Export PBC<br>A - Agent<br>C - CFP                                |                    |
| Veidate on Ex<br>Suppress PDF<br>Non-Automate<br>U<br>Default values fo<br>Permit<br>City:<br>State:<br>Zip+4:        | port<br>and PBC on Res<br>d Release Credit<br>dhen PDR & PBC<br>G Export<br>r export                         | idyToPay Mai<br>on<br>exist, Full Servi<br>HPDR<br>                                                             | ier's E-mail Addres<br>ce requires only o<br>leight Source<br>stage Pay. Option<br>ublication No.:<br>achinable MaiPlec                                                                   | Export PBC                                                                       | no surcharge 💌     |
| Veldate on Ex<br>Suppress PDF<br>Non-Automatic<br>Default values fo<br>Permit<br>City:<br>State:<br>Zip+4:            | port<br>and PBC on Ree<br>d Release Creati<br>(resport<br>(resport                                           | idyToPay<br>on<br>exist, Full Servi<br>ti PDR<br>                                                               | ier's E-mail Ackires<br>ce requires only o<br>leight Source<br>stage Pay. Option<br>ublication No.:<br>achinable MailPiec<br>ray Preparation Ty                                           | ex A - Agent<br>C Export PBC                                                     | no surcharge 💌     |
| Veldate on Ex<br>Suppress PDF<br>Non-Automate<br>Permit<br>City:<br>State:<br>Zip+4:<br>Tray based co-p<br>Copeletize | port and PBC on Res d Release Creati then PDR & PBC r export r export alletization defau tion is done at the | adyToPay Mai<br>on exist, Full Servi<br>rt PDR V<br>Pr<br>Pr<br>M<br>Tr<br>R value for CSM<br>e Originator's si | Iter's E-mail Addres<br>ce requires only o<br>leight Source<br>ostage Pay. Option<br>ublication No.:<br>achinable MailPiec<br>ray Preparation Typ<br>I Included in Other<br>te (I) C Cops | A - Agent     C - CFP      Y - Machinable, r      P - Package      Documentation | no surcharge 💌     |

To display the Setup screen: From DAT-MAIL's main or home screen, select 'File' > 'Program Settings' > 'Program Setup'.

Over time, these files can become large in number and should be deleted to manage disk space on the computer or server. Window Book recommends keeping two months' worth of these files. Anything beyond two months can be deleted using Windows Explorer.

A Client's corporate policy regarding data archiving and/or purging should be adhered to at all times. If one does not exist, the guidelines followed should be based on a Client's needs and not necessarily what is depicted in this document.

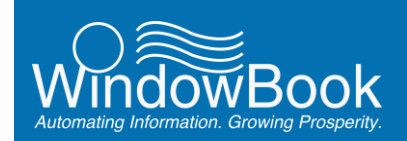

On the computer or server, open Windows Explorer. Navigate to the MDR Client folder designated for Mail.dat files to be exported (refer to image above).

| lincomingJobs                      |                       |                      |
|------------------------------------|-----------------------|----------------------|
| GO . MORCLIENT + PROD -            | IncomingJobs - 🔹 😭    | Search Incoming Jobs |
| Organize + Include in library + Sh | sre with 👻 New Folder | ii • 🔟 0             |
| 🖲 📕 DMPcBMgr 📃                     | Name *                | Date modified        |
| 🕑 🍌 Installs                       | MTS10484.zip          | 19/22/2015 12:46     |
| 🕀 🏭 IPS                            | HTS10485.zip          | 10/23/2015 10:04     |
| 🕀 🅌 mail.dat                       | MTS10486.zip          | 10/28/2015 4:19 PM   |
| E 😹 MDRCLIENT                      | MTS10487.cip          | 10/28/2015 4:35 PM   |
| 🗄 🍰 PROD                           | MTS10488.zip          | 10/28/2015 4:54 PM   |
| 🔒 config                           | MTS10491.zip          | 10/28/2015 5:23 PM   |
| Faled                              | MTS10492.zip          | 10/28/2015 5:31 PM   |
| 🖬 🎽 IncomingJobs                   | MTS10493.zip          | 11/18/2015 5:42 PM   |
| E ire1.6.0_30                      | MTS10502.zip          | 11/19/2015 4:53 PM   |

Identify, select, and delete any Mail.dat files that are beyond two months old.

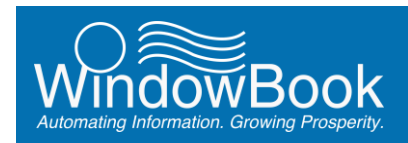

# **IMBM RECORDS**

There are three options for purging IMBM records: within DAT-MAIL; using the Automated Scheduler; and using the SQL Server Management Studio.

## Within DAT-MAIL

The DAT-MAIL 'File Utilities' menu contains purging functions for the MS SQL database ('wbdb') for the following items:

- Old Pallet Tracking Records;
- Old IMTL/IMCL Barcodes from IMBM;
- Old IM Piece Barcodes from IMBM; and
- Old Log Records from the Central Logging. Central Logging logs major transactions in the 'wbdb' SQL database, such as importing, generating statements, and Postal One! submissions. It is a good idea to purge these records from time to time, although they do not take up as much as space as some other files.

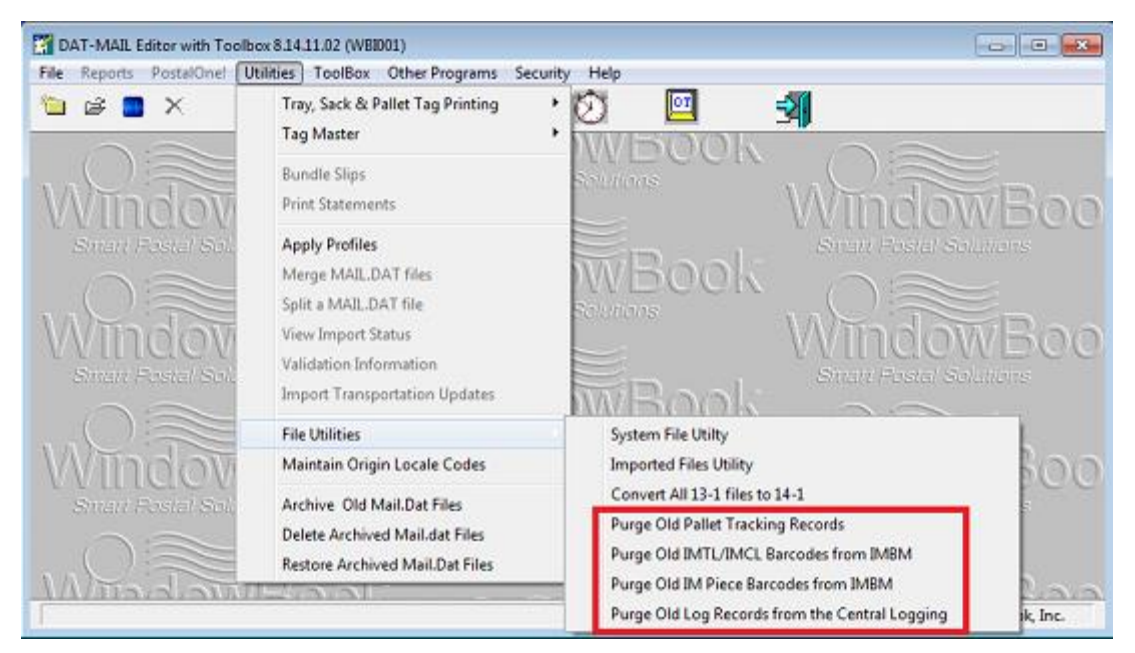

With the exception of Old Pallet Tracking Records which allows the Client to select and purge individual records, all other items are selected and purged using a date range.

Be aware that once records or items are purged, they cannot be restored.

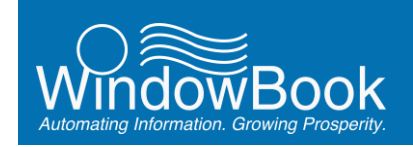

Once the purging process is complete, a confirmation dialog will display confirming the number of records that were purged. A progress bar does not display during the purging process, but depending on the number of records that are being purged, it may take some time for the purging process to complete and the confirmation dialog to display.

**Disk Space Management** 

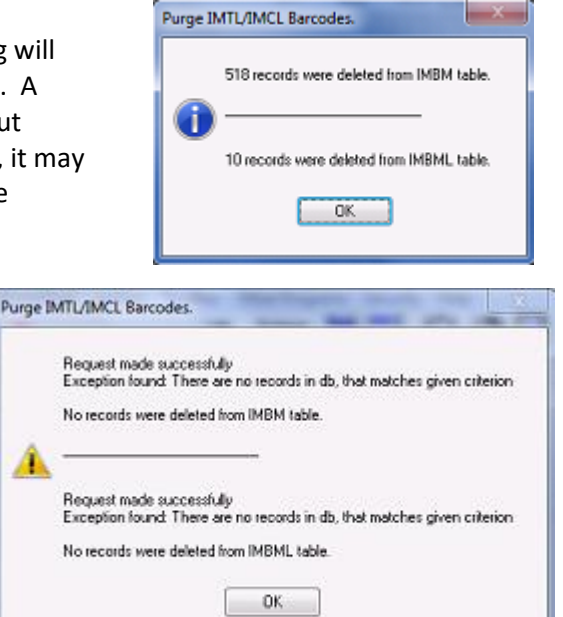

If no records are purged, a similar confirmation dialog will display.

If there is a problem with the connection to the MS SQL database that contains the records ('wbdb'), resulting in no records being purged, an exception dialog will display stating that a connection to the database could not be established. If this occurs, the Client should contact their IT/System Administrator to confirm that the user attempting the purge has the proper rights and connections needed for access to the SQL database ('wbdb').

A

| urge IN | ATL/IMCL Barcodes.                                                                                                    | X |
|---------|----------------------------------------------------------------------------------------------------|---|
|         | Request made successfully Exception found: Connection to database could not be established. Reason: An error occurred while trying to connect to the server. SQL Server service has been paused. No new connections will be allowed. To resume the service, use SQL Computer Manager or the Services application in Control Panel Login failed for user ''. A severe error occurred on the current command. The results, if any, should be discarded. |   |
| 4       | No records were deleted from IMBM table.                                                                                                    |   |
|         | Request made successfully<br>Exception found: Connection to database could not be established. Reason: An error occurred while trying to connect to the server.<br>SQL Server service has been paused. No new connections will be allowed. To resume the service, use SQL Computer Manager or the<br>Services application in Control Panel. Login failed for user<br>. A servere error occurred on the current command.                               |   |
|         | ОК                                                                                                    |   |
|         |                                                                                                    |   |

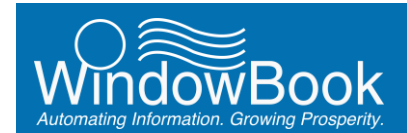

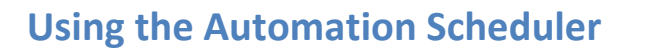

These instructions assume that the default archiving directory has already been set (refer to the <u>SETTING</u> <u>THE DEFAULT ARCHIVING PARAMETERS</u> section above).

Using the Window Book Automation Scheduler's Process Manager plug-in, the Client can configure the purge of IMBM records to happen automatically at specified intervals (the frequency with which it runs is defined in the plug-in's configuration).

The Process Manager plug-in uses an IMBC purge executable file that automatically gets installed with DAT-MAIL. Using a command-line argument that is entered into the configuration, the Client can tell the Process Manager plug-in the range and type of records to purge.

Instructions for configuring the Process Manager plug-in are below:

These instructions assume the Window Book Automation Scheduler with Process Manager plug-in is already installed on the same computer/server that DAT-MAIL resides. For information on how to obtain the Process Manger plug-in, contact your local Window Book Sales Representative. Contact information can be found on Window Book's web site at: <u>http://www.windowbook.com/Contact</u>.

Launch the Automation Scheduler on the computer/server where DAT-MAIL is installed.

If the service is running, stop the service.

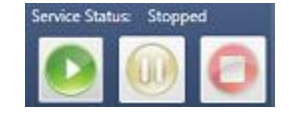

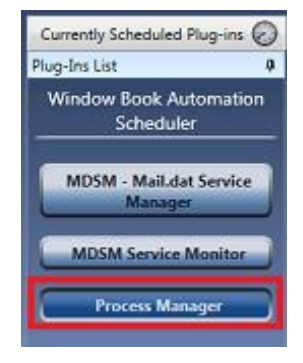

Select (click) the Process Manager button.

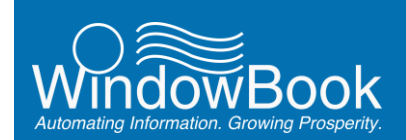

The *Select Configuration* screen will display. Select (check) the 'Expert View' option and click the Next button to continue.

|                  |                                                                                                    | Process Ma              | nager                |                   |                   |               |
|------------------|----------------------------------------------------------------------------------------------------|-------------------------|----------------------|-------------------|-------------------|---------------|
|                  | Select Configuration                                                                                                    |                         |                      |                   |                   |               |
| Configuration    | About Process Manager                                                                                                    |                         |                      |                   |                   |               |
| Expert View      | Version: 7.5.13.30                                                                                                    |                         |                      |                   |                   |               |
|                  | Description: This plug-in is used for Postal Package Partner FTP or HTTP tracking. The plug-in can also be used to run<br>a specific executable program in an automsted manner. |                         |                      | e used to run     |                   |               |
|                  | Schadula Racommendation: Th                                                                                                    | is alwayin should be so | officiaries to sum a | uary fau minuta   |                   |               |
|                  | Add New Configuration                                                                                                    | is plag in should be co | anguica to tarta     | rely tell million |                   | •             |
|                  | Expert View                                                                                                    |                         |                      |                   |                   |               |
|                  | Next Invoke Time: Never                                                                                                    |                         |                      |                   |                   |               |
|                  |                                                                                                    |                         |                      | ×                 | Delete Selected ( | Configuration |
|                  |                                                                                                    |                         |                      |                   |                   |               |
| Window Book, Inc |                                                                                                    |                         | G Eack               | Next 😡            | Cancel 🚫          | Finish 🖌      |

The *Expert View* screen will display. Name the plug-in configuration to identify what its purpose is (e.g. "IMBM IMTCL Purge"), and provide a description for it. Then click the **Next** button to continue.

| Process Manager              |                                                                                                    |  |  |  |
|------------------------------|----------------------------------------------------------------------------------------------------|--|--|--|
| Select                       | Expert View                                                                                                    |  |  |  |
| Configuration<br>Expert View | Name: IMBM IMTCL Purge Description: Tray & Container Barcode Purge Twice Weekly Purge                                                               |  |  |  |
|                              | Weekly     1     Weekls)     Tuesday       Monthly     Veekls)     Friday                                                                           |  |  |  |
|                              | Occurs Once At 1:00 AM     Starting At     Ending At     Ending At                                                                                  |  |  |  |
|                              | Occurs Every     Enter time     Enter time     Enter time     Enter time     Enter time     Enter time     Enter time     Enter time     Enter time |  |  |  |
|                              | No End Date  Retries Count                                                                                                    |  |  |  |
| Window Book, Inc.            | 🔞 Back Next 🗔 Cancel 🚫 Finish 🗸                                                                                                    |  |  |  |

How often the utility is run is dependent upon the volume of Mail.dat files being processed and the length of time the Client wants/is required to keep the data. Set an appropriate time for the purge utility to run (it should generally be a time when the program is not being used, during off hours, or it could be a time during work hours that is set aside for this purpose, when Mail.dat processing is not taking place).

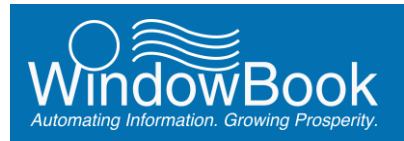

The *General* screen will display. Select the 'Custom Process' option and click the **Browse...** button to locate and select the purge utility (executable file) which can be found in the DAT-MAIL program directory (i.e. 'WB\MDV'). The executable name is 'MDPurgeIMBC.exe).

| Process Manager                               |                                                                                                    |  |  |  |  |
|-----------------------------------------------|----------------------------------------------------------------------------------------------------|--|--|--|--|
| General                                       | General                                                                                                    |  |  |  |  |
| Process Start<br>Options<br>Notification Info | Schedule ID 053999d7-9ddd-44d6-a37a-811bade5b225 Process Select Process to run: Predefined Process PPP HTTP Tracking |  |  |  |  |
|                                               | C:\WB\MDV\MDPurgeIMBC.exe  Timeout Period (waiting for the process to exit):  10  sec.                               |  |  |  |  |
| Window Book, Inc.                             | 🐼 Back Next 😨 Cancel 🚫 Finish 🗸                                                                                      |  |  |  |  |

| 🔛 Open                |           |                   |                         |                   | <b></b>      |
|-----------------------|-----------|-------------------|-------------------------|-------------------|--------------|
| Computer + Loca       | al Disk ( | C:) ▶ WB ▶ MDV ▶  | <b>▼</b> <sup>4</sup> 7 | Search MDV        | م            |
| Organize 🔻 New folder |           |                   |                         | 8== 👻             | . 0          |
| 🚢 Local Disk (C:)     | ^         | Name              |                         | Date modified     | Туре ^       |
| P1 TEM Exports        |           | MDDP1707          |                         | 10/5/2012 4:22 PM | Applicatio   |
| PerfLogs              |           | MDFA707           |                         | 5/9/2014 1:25 PM  | Applicatio   |
| Program Files         |           | MDIMScanMgrUpd707 |                         | 5/9/2014 1:25 PM  | Applicatio   |
| Program Files (x00)   |           | MDLCKMGR707       |                         | 5/9/2014 1:25 PM  | Applicatio   |
| USES MORCHart TEM     |           | MDMRG707          |                         | 5/9/2014 1:26 PM  | Applicatio 🗄 |
| USPS_MORCHENT_TEM     | - 1       | MDPL707           |                         | 5/9/2014 1:26 PM  | Applicatio   |
| Di Mp                 |           | mdast707          |                         | 5/9/2014 1:26 PM  | Applicatio   |
| Cales                 |           | MDPurgeIMBC       |                         | 5/9/2014 1:26 PM  | Applicatio   |
| BronShip              |           | MUSCAN/0/         |                         | 5/9/2014 1:26 PM  | Applicatio   |
| DvoData               |           | MDWT707           |                         | 5/9/2014 1:27 PM  | Applicatio   |
| MDV                   |           | PKZIP25           |                         | 8/3/2011 10:05 AM | Applicatio   |
| P1 TEM Exports        |           | M pmAsnEmdSvc707  |                         | 5/9/2014 1:27 PM  | Applicatio 🗸 |
|                       | + 4       |                   | m                       |                   | •            |
| File name: MD         | Purgel    | VIBC              | •                       | Programs          | •            |
|                       |           |                   |                         | Open              | Cancel       |

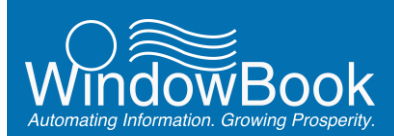

The DAT-MAIL program directory is most often' C:\WB\MDV', but a Client's set-up may be different. The DAT-MAIL program directory can be confirmed within DAT-MAIL by selecting the Help menu item, then 'About DAT-MAIL' menu option. The 'About DAT-MAIL' dialog will display. Click the 'More About...' button and then select the 'Environment' tab. The DAT-MAIL Program Path will be listed under PATH NAMES.

|                                                                | Environment Information                                                                          |   |
|----------------------------------------------------------------|--------------------------------------------------------------------------------------------------|---|
| Database Version Info                                          | DAT-MAIL Registered Options Environment SQL Connection Info                                      |   |
| OPERATING SYSTE<br>6.1 Service Pack 1                          | M<br>I Build: 7601                                                                               | ^ |
| PATH NAMES<br>DAT-MAIL Program                                 | n Path: C:WBMDV                                                                                  |   |
| Statements Data P<br>Control Settings:                         | ath: C:WBIPMW/DATA<br>C:WBIMDV/DATA/mdbmdc.ini                                                   |   |
| PM Control Setting<br>Weight Sheet Sett<br>Tag Printing Settin | gs: C:\WBIPMWIDATA\pmws.ini<br>tings: C:\WBIPMWIDATA\pmwwts.ini<br>ngs: C:\WBIMDVItagcontrol.ini |   |
|                                                                | th: C:/WBIMDV/Data/maildat                                                                       |   |
| Default Import Pat                                             | th: C-IWBIMDMDstalmaildatlanchive                                                                |   |

Click the Next button to continue.

The *Process Start Options* screen will display. Leave the default option of 'Exit without starting a new process' selected and enter the one or more of the available command-line arguments for specifying which records are to be purged by the *MDPurgeIMBC.exe* file (if more than one argument is entered, separate the arguments with a single space, e.g. /PURGIMTCL /PURGIMPCB):

- /PURGIMTCL This flag will purge IMTL and IMCL data (tray and container barcodes);
- /PURGIMPCB This flag will purge IM Piece barcodes; and
- **/PURGCENTRALLOG** This flag will purge Central Logging data.

| Process Manager                                          |                                                                                                    |                                 |  |  |
|----------------------------------------------------------|----------------------------------------------------------------------------------------------------|---------------------------------|--|--|
| General<br>Process Start<br>Options<br>Notification Info | Process<br>Process Start Options<br>What to do if the process is already running?<br>• Leave the existing process and start a new on<br>• Exit without starting a new process<br>• Kill the existing Process and start a new one<br>Command Line Arguments | ss Start Options                |  |  |
| Window Book, Inc.                                        |                                                                                                    | 😳 Back Next 😳 Cancel 🚫 Finish 🗸 |  |  |

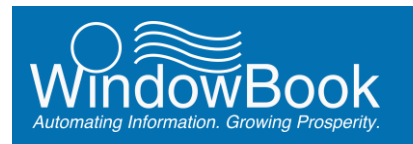

A second command-line argument is required to control the date range of the records to be purged. The available command-line arguments for date ranges are (these arguments cannot be modified):

- /DR4560 purges records 45 to 60 days old;
- /DR6090 purges records 60 to 90 days old;
- /DR90120 purges records 90 to 120 days old;
- /DROVR120 purges records older than 120 days; and
- **/DROVR365** purges records older than 365 days (1 year).

The above command-line arguments cannot be modified; however, there is one argument that allows the Client to specify their own cut-off date for purging records: **DROVRman=xxx**. This argument should not be preceded by a forward slash (i.e. '/') like the other arguments (command parameters with an "=" do not use a forward slash). For example, if entered, the command-line argument 'DROVRman=75' would purge records older than 75 days.

Only one of the above date range arguments can be specified for each data purge. If more than one type of data is being purged with this configuration (two or more command-line arguments are entered), the date argument will control the date range for all the data being purged with this configuration. If the Client wants to specify different date parameters for each type of data being purged, then multiple or separate configurations will need to be created.

Enter the date command-line argument after the data-type argument – leaving a single space in between them (this example uses '/DR4560', i.e. records between 45 and 60 days old will be purged).

| Process Manager                                          |                                                                                                    |                                 |  |  |
|----------------------------------------------------------|----------------------------------------------------------------------------------------------------|---------------------------------|--|--|
| General<br>Process Start<br>Options<br>Notification Info | Process Start Options<br>What to do if the process is already running?<br>Leave the existing process and start a new or<br>Exit without starting a new process<br>Kill the existing Process and start a new one<br>Command Line Arguments | re<br>/PURGIMTCL /DR4560        |  |  |
| Window Book, Inc.                                        |                                                                                                    | 🐼 Back Next 😥 Cancel 🚫 Finish ✔ |  |  |

Click the **Next** button, and then click the **Finish** button. The configuration is complete!

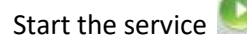

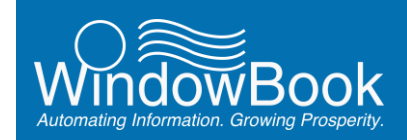

i

Clients with very large Mail.dat files that need to purge IM Piece barcodes more frequently than Tray and Container barcodes can set up two separate configurations using a different name for each. Separate configurations should not be set to run at the same time (they could be, for instance, scheduled to run on different days).

## **Using SQL Server Management Studio**

IMBM container barcode SQL records can be purged by running a query within the MS SQL Management Studio. The following is an example of how to do this for records that are more than 90 days old.

The query can use any number of days as the cut-off number (e.g. 60 days, 120 days, etc.). It is wholly dependent on the Client's needs.

A Client's corporate policy regarding data archiving and/or purging should be adhered to at all times. If one does not exist, the guidelines followed should be based on a Client's needs and not necessarily what is depicted in this document.

#### STEP 1 – DETERMINING THE NUMBER OF RECORDS THAT WILL BE PURGED

The first step is to determine how many records meet the criteria for purging – in this case, the number of records that are more than 90 days old.

| Accessories                       |                      |
|-----------------------------------|----------------------|
| Administrative Tools              | Network              |
| 🎉 Games                           |                      |
| 🎉 Maintenance                     | Control Panel        |
| 🕌 Microsoft Silverlight           |                      |
| Afrence SQL Server 2008           | Devices and Printers |
| Microsoft SQL Server 2008 R2      |                      |
| 🔛 Import and Export Data (32-bit) | Default Programs     |
| Import and Emort Data (64-bit)    |                      |
| 🎭 SQL Server Management Studio    | Administrative Tools |
| Configuration Loois               | Halo and Support     |
| Integration Services              | rielp and support    |
| Pervasive PSQL 11                 | Run                  |
| 🎍 Skype 👻 👻                       |                      |
| 4 Back                            | Windows Security     |
|                                   |                      |
| Search programs and files         | Log off D            |
|                                   |                      |
|                                   |                      |
|                                   |                      |
|                                   |                      |

From the server's desktop, click the **Start** button and launch the 'SQL Server Management Studio'.

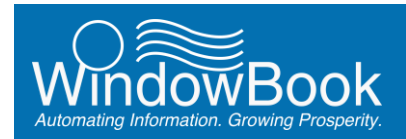

#### **Disk Space Management**

| Server type:   | Database Engine        | + |
|----------------|------------------------|---|
| Server name:   | LEW/AG4SVR_ASOLENPRESS | • |
| Authentication | Windows Authentication | • |
| Uper name:     | WINDOW800K/vmuser      |   |

Connect to the appropriate server.

Within the Microsoft SQL Server Management Studio, click the **New Query** icon.

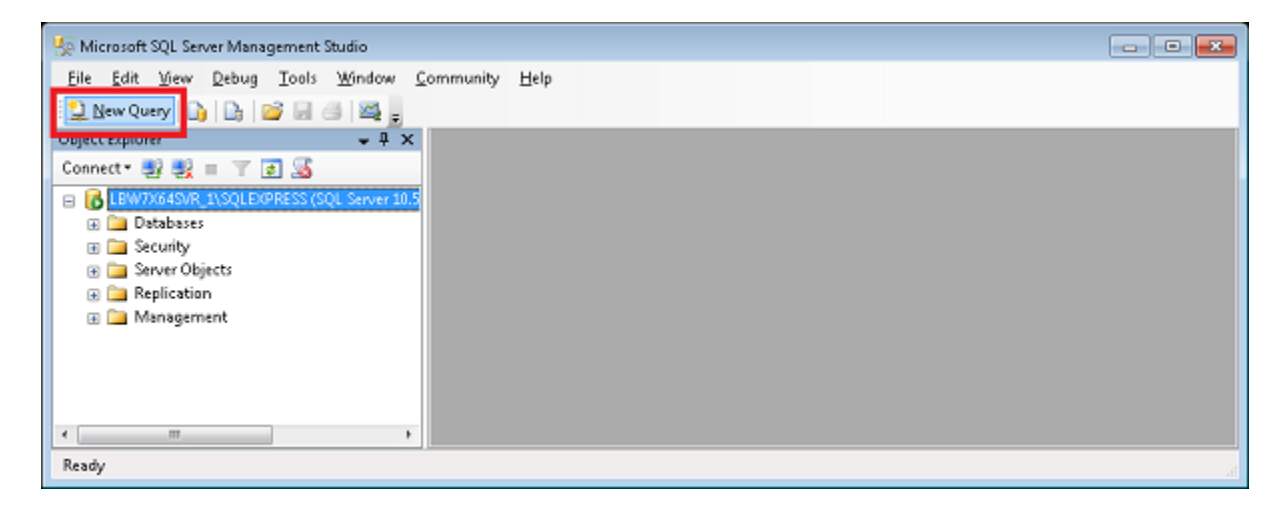

There are two query options for obtaining the number of records that meet the purge criteria – in this case, records that are more than 90 days old: Display Total Number; or Display Actual Records.

#### QUERY OPTION 1: DISPLAY TOTAL NUMBER

Query option 1 will result in providing a single total record count, but will not display the records that make up that count.

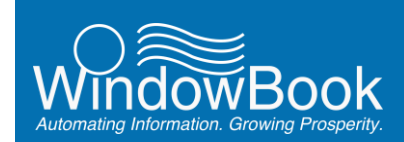

Cut and paste the following two-line script into the *SQLQuery1* window and click the **Execute** button:

#### Use WBDB

Select count (\*) from dbo.IMBM where DateDiff(day,DateOfMailing,GetDate()) > 90

| 🌆 Microsoft SQL Server Management Studio     |                                                                                                    |  |  |  |  |  |  |
|----------------------------------------------|----------------------------------------------------------------------------------------------------|--|--|--|--|--|--|
| <u>Eile Edit View Query Debug Tools Wir</u>  | dow <u>C</u> ommunity <u>H</u> elp                                                                 |  |  |  |  |  |  |
| 😳 New Query   🛐   📑 🔛 🗃 🔤 🜉 💂                |                                                                                                    |  |  |  |  |  |  |
| 📲 🙀 master 🔹 📍 Egecub                        | ▶ = ✔ \$2 @ 🗐 \$2 % (2) @ @ @ [ = 2] # # [ 4] 。                                                    |  |  |  |  |  |  |
| Object Explorer 🗸 🗸 🗙                        | SQLQuery1.sql - LBW7X645VR 11])*                                                                   |  |  |  |  |  |  |
| Connect • 💐 💐 = 🝸 🛒                          | Connect 📲 🕎 = 🝸 💁 📑 Use WBDB                                                                       |  |  |  |  |  |  |
| I BW236459/B 15501 EXPRESS (SOL Server 10.5) | <pre>L select count(*) from dbo.IMBM where DateDiff(day,DateOfMailing,GetDate()) &gt; 90</pre>     |  |  |  |  |  |  |
| I Databases                                  |                                                                                                    |  |  |  |  |  |  |
| 🗉 🧰 Security                                 |                                                                                                    |  |  |  |  |  |  |
| E Server Objects                             |                                                                                                    |  |  |  |  |  |  |
| Replication                                  |                                                                                                    |  |  |  |  |  |  |
| 🗉 🚞 Management                               |                                                                                                    |  |  |  |  |  |  |
|                                              | *                                                                                                  |  |  |  |  |  |  |
|                                              | K m                                                                                                |  |  |  |  |  |  |
| 4 F                                          | Connected. (1/1) LBW7X64SVR_1\SQLEXPRESS (10   WINDOWBOOK\wmuser (52)   master   00:00:00   0 rows |  |  |  |  |  |  |
| Ready                                        | Ln 2 Col 81 Ch 80 INS                                                                              |  |  |  |  |  |  |

A *Results* window will display below the *SQLQuery1* window, and will list the number of records found once the execution of the query is complete – in this case: 111,178.

| 🇏 Microsoft SQL Server Management Studio                                     |                                                                                                |
|------------------------------------------------------------------------------|------------------------------------------------------------------------------------------------|
| <u>Eile E</u> dit <u>View Q</u> uery <u>D</u> ebug <u>T</u> ools <u>W</u> ir | dow <u>Community</u> <u>H</u> elp                                                              |
| 😫 New Query 🔒 🔒 🔛 🛃 🜉 🍙                                                      |                                                                                                |
| 🕴 🔡 🙀 woldb 🔹 🕴 Egecut                                                       | :▶ = ✔ \$\$ @ 🗐 \$7 % (2) @ @ @ [ ] ] = 2 [ # # [ ] ] .                                        |
| Object Explorer 🗸 🗸 🗙                                                        | SQLQuery1.sql - LBW7X64SVR_12))*                                                               |
| Connect * 📑 🛒 = 🝸 🕵                                                          | Use UBDB                                                                                       |
| E R LBW7X64SVR 1\SOLEXPRESS (SOL Server 10.5                                 | <pre>L select count(*) from dbo.IMBH where DateDiff(day,DateOfMailing,GetDate()) &gt; 90</pre> |
| 🗑 🤖 Databases                                                                |                                                                                                |
| 🗉 🚞 Security                                                                 |                                                                                                |
| 🕢 🧰 Server Objects                                                           | · · · · · · · · · · · · · · · · · · ·                                                          |
| Replication                                                                  | III Results Fa Messare                                                                         |
| 🗉 🧰 Management                                                               | No company                                                                                     |
|                                                                              | 1 111.178                                                                                      |
|                                                                              |                                                                                                |
| ۰ m >                                                                        | Query executed successfully. LBW7X64SVR_1\SQLEXPRESS (10 WINDOWBOOK\vmuser (52) wbdb 00:000    |
| Ready                                                                        | Ln 2 Col 81 Ch 80 INS d                                                                        |

#### QUERY OPTION 2: DISPLAY ACTUAL RECORDS

Query option 2 will result in providing a total record count along with displaying all of the records that make up that count.

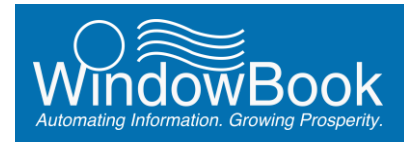

Cut and paste the following five-line script into the *SQLQuery1* window and click the **Execute** button:

Use WBDB Select \*, DateDiff(day,DateOfMailing,GetDate()) as Age From dbo.IMBM order by age

| 😓 Microsoft SQL Server Management Studio                                                                                                    |                                                                                                    |                  | - • •                |
|----------------------------------------------------------------------------------------------------|----------------------------------------------------------------------------------------------------|------------------|----------------------|
| Eile Edit View Query Debug Iools Wir                                                                                                    | ndow <u>C</u> ommunity <u>H</u> elp                                                                                      |                  |                      |
| 😫 New Query 🕞 🕞 💕 🛃 🅞 🧱 🍙                                                                                                    |                                                                                                    |                  |                      |
| 📲 🙀 master 👻 🍷 Execut                                                                                                    | ▶ ■ ✓ 語画[] 調講 問題[] 目目 宇宙 信信 点                                                                                            |                  |                      |
| Object Explorer 🗸 🕂 🗙                                                                                                    |                                                                                                    | <b>-</b> ×       |                      |
| Connect * 💱 💱 = 🍸 🔚<br>Connect * 💱 💱 = 🍸 🔚<br>LBW7X64SVR_1XSQLEXPRESS (SQL Server 10.5<br>🕫 🔂 Databases<br>🖻 🔁 Security<br>🗑 🔤 Server Objects<br>🕫 🕞 Replication | <pre>Dise UBDB<br/>Select *, DateDiff(day,DateOfMailing,GetDate()) as Age<br/>From<br/>dbo.INBM<br/>- order by age</pre> |                  | A III                |
| Management                                                                                                    |                                                                                                    | user (52) master | +<br>00:00:00 0 rows |
| Ready                                                                                                    | Ln 5 Col 13                                                                                                    | Ch 13            | INS                  |

In this case, the actual records that meet the query's criteria display in the *Results* window. These are the records that will be purged using the delete function. If there is a large number of records, this query can take some time to complete.

| 😓 Microsoft SQL Server Man  | agement Stud | dio                         |                 |                      |           |                              |              |       |           |                |          |             | <b>x</b>   |
|-----------------------------|--------------|-----------------------------|-----------------|----------------------|-----------|------------------------------|--------------|-------|-----------|----------------|----------|-------------|------------|
| <u>File Edit View Query</u> | Debug I      | ools <u>W</u> in            | dow <u>C</u> om | nmunity <u>H</u> elp |           |                              |              |       |           |                |          |             |            |
| 😫 New Query 📑 📑             | 🗃 🖬 🍯        | × .                         |                 |                      |           |                              |              |       |           |                |          |             |            |
| 1 mg 9a9                    | ÷            | <ol> <li>Execute</li> </ol> |                 | / 13 👜 🛄             | 27.051    | a<br>≣ =   a<br>a            | E GELLAC     |       |           |                |          |             |            |
| Object Explorer + 4 ×       | SOL Owers    | 1 col - LBV                 | 77645VR         | 1 201                |           | 400 [WH] 400 [ = 1 = 1 = 1 = |              | 9     |           |                |          |             |            |
| Connect • • • • • •         | Use w        | abdb                        | ////oisin_      |                      |           |                              |              |       |           |                |          |             | - <u> </u> |
|                             | selec        | 50 *, DA                    | TEDIFF (D       | AY, DateOfM          | ailing, ( | ETDATE()) as Age             |              |       |           |                |          |             | -          |
| Databases                   | from         |                             |                 |                      |           |                              |              |       |           |                |          |             | E          |
| Security                    | dbo.1        | MBM                         |                 |                      |           |                              |              |       |           |                |          |             |            |
| 🗉 🚞 Server Objects          | - or de l    | . by Myc                    |                 |                      |           |                              |              |       |           |                |          |             |            |
| Replication                 |              |                             |                 |                      |           |                              |              |       |           |                | _        |             | -          |
| 🕀 🚞 Management              | <            |                             |                 |                      |           |                              |              | _     |           |                |          |             | P          |
|                             | Results      | 📩 Messa                     | ges             |                      |           |                              |              |       |           |                |          |             |            |
|                             |              | IMBMID                      | NamesID         | USPSMailerID         | IMBType   | DateOfMailing                | ClassOfMall  | JobID | JobNumber | SequenceNumber | ClaSysID | ContainerID |            |
|                             | 1853662      | 4272021                     | 0               | 264001               | 1         | 2014-01-27 00:00:00.000      | 3            | 0     | 00000281  | 4240751        | 281      | 13414       |            |
|                             | 1853663      | 4272022                     | 0               | 264001               | 1         | 2014-01-27 00:00:00.000      | 3            | 0     | 00000281  | 4240752        | 281      | 13415       | _          |
|                             | 1853664      | 4272023                     | 0               | 264001               | 1         | 2014-01-27 00:00:00.000      | 3            | 0     | 00000281  | 4240753        | 281      | 13416       | - 11       |
|                             | 1853665      | 4272024                     | 0               | 264001               | 1         | 2014-01-27 00:00:00:000      | 3            | 0     | 00000281  | 4240754        | 281      | 13417       | - 11       |
|                             | 1853666      | 4272025                     | 0               | 264001               | 1         | 2014-01-27 00:00:00.000      | 3            | 0     | 00000281  | 4240755        | 281      | 13418       | - 11       |
|                             | 1853667      | 4272026                     | 0               | 264001               | 1         | 2014-01-27 00:00:00.000      | 3            | 0     | 00000281  | 4240756        | 281      | 13419       | - 11       |
|                             | 1853668      | 4272027                     | 0               | 264001               | 1         | 2014-01-27 00:00:00.000      | 3            | 0     | 00000281  | 4240757        | 281      | 13420       |            |
|                             | 1853669      | 4272028                     | 0               | 264001               | 1         | 2014-01-27 00:00:00.000      | 3            | 0     | 00000281  | 4240758        | 281      | 13421       | - 11       |
|                             | 1853670      | 4272029                     | 0               | 264001               | 1         | 2014-01-27 00:00:00.000      | 3            | 0     | 00000281  | 4240759        | 281      | 13422       | - 11       |
|                             | 1853671      | 4272030                     | 0               | 264001               | 1         | 2014-01-27 00:00:00.000      | 3            | 0     | 00000281  | 4240760        | 281      | 13423       | -          |
|                             | •            |                             |                 | m                    |           |                              |              |       |           |                |          |             | <u>۲</u>   |
| 4 III >                     | 🥝 Query ex   | ecuted succ                 | essfully.       |                      |           | LBW7X64SVR_1\SQ              | LEXPRESS (10 |       | WINDOWB0  | OK/wmuser (52) | wbdb 0   | 0:04:31 113 | 178        |

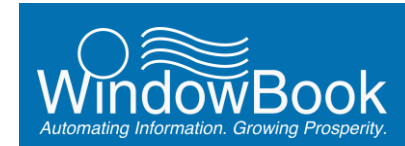

#### STEP 2 – DELETING (PURGING) IMBM RECORDS

Depending on the number of records there are to be purged or deleted, the delete process can take some time. If the number of records to be deleted is large (e.g. 111,178), Window Book recommends performing one deletion using a block of 10,000 records to determine the actual time will take to delete the entire set. More information is provided further along in this section.

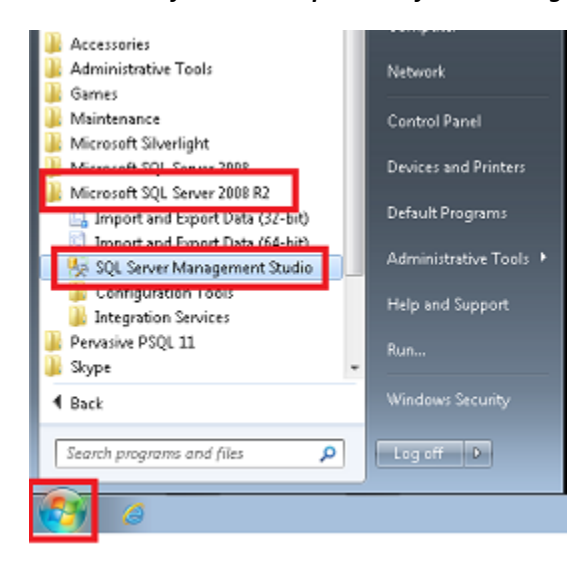

From the server's desktop, click the **Start** button and launch the 'SQL Server Management Studio'.

| Server type:         | Database Engine         |  |
|----------------------|-------------------------|--|
| <u>S</u> erver name: | LBW7X64SVR_1\SQLEXPRESS |  |
| Authentication       | Windows Authentication  |  |
| ∐oer name:           | WINDOWBOOK\vmuser       |  |

Connect to the appropriate server.

Within the Microsoft SQL Server Management Studio, click the **New Query** icon.

| 🗏 Microsoft SQL Server Management Studio                | - • • |
|---------------------------------------------------------|-------|
| <u>Eile Edit View</u> Debug Iools Window Community Help |       |
| 😫 New Query 🕞 📴 🗐 🎒 🙀 👳                                 |       |
| object typore v 1 x                                     |       |
| Connect 📲 💐 = 🝸 💽 💁                                     |       |
| Kole LBW7X64SVR_1XSQLEXPRESS (SQL Server 10.5           |       |
| 🚯 🦕 Databases                                           |       |
| I 🦕 Security                                            |       |
| 🛞 🦕 Server Objects                                      |       |
| 🛞 🦕 Replication                                         |       |
| 🕀 🦢 Management                                          |       |
|                                                         |       |
|                                                         |       |
|                                                         |       |
| Ready                                                   |       |

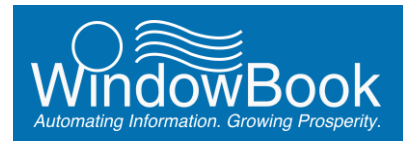

Type or cut/paste the following two-line script into the *SQLQuery1* window and click the **Execute** button:

#### Use WBDB

Delete top(10000) from dbo.IMBM where DateDiff(day,DateOfMailing,GetDate()) > 90

| 🇏 Microsoft SQL Server Management Studio               |                                                                 |
|--------------------------------------------------------|-----------------------------------------------------------------|
| Eile Edit View Query Debug Tools Window Community Help |                                                                 |
| 😫 New Query 🕞 🕞 🗃 🗃 🌉 🖕                                |                                                                 |
| 🗄 🔢 🙀 master 🔹 🕴 Execute 🕨 💷 🗸 🎲 🗐 🔛 🚏 🍓 🏹 🦚           | 10111111111111111111111111111111111111                          |
| Object Explorer V P X SQLQuery1.sql - LBW7X64SVR_1\))* | - × ×                                                           |
| Connect - 🛃 🛒 = 🝸 🕵 📔 Use wbdb                         |                                                                 |
| E BW7X645VR_1\SQLEXPRES                                | TEDIFF(day,DateOfNailing,GetDate()) > 90                        |
| 🛪 🎑 Databases                                          |                                                                 |
| 🛞 🛅 Security                                           |                                                                 |
| 🛞 🧰 Server Objects                                     | E                                                               |
| Carter Contraction                                     |                                                                 |
| 🗉 🧰 Management                                         |                                                                 |
|                                                        |                                                                 |
|                                                        |                                                                 |
|                                                        | · · · · · · · · · · · · · · · · · · ·                           |
| · · · · · · · · · · · · · · · · · · ·                  | •                                                               |
| Connected. (1/1) LBW7X64SVR_1\SQLEX                    | PRESS (10   WINDOWBOOK\vmuser (52)   master   00:00:00   0 rows |
| Ready                                                  | Ln 2 Col 83 Ch 83 INS 🦽                                         |

The top 10000 rows or records that are more than 90 days old will be deleted. This will be confirmed in the *Message* window that displays below the query window.

| 😓 Microsoft SQL Server Managem                                                 | ent Studio                                                                                                    |  |  |  |  |  |
|--------------------------------------------------------------------------------|----------------------------------------------------------------------------------------------------|--|--|--|--|--|
| <u>File E</u> dit <u>View Q</u> uery <u>D</u> e                                | bug <u>T</u> ools <u>Window Community</u> <u>H</u> elp                                                                                                    |  |  |  |  |  |
| 😫 New Query 📄 📑 💕                                                              | H (H) (M) -                                                                                                    |  |  |  |  |  |
| i 💷 📴 🛛 wbdb                                                                   | ·   ! Execute ▶ = ✓ 認 @ 🗐 III 嗎 @ 🗑 🕲 🗄 😫 (第 年 🖏 🖕                                                                                                    |  |  |  |  |  |
| Object Explorer 🚽 🕂 🗙                                                          | SQLQuery1.sql - LBW7X645VR_12))*                                                                                                    |  |  |  |  |  |
| Connect * 🛃 🖳 = 🍸 🔝<br>- 🔂 LBW7X64SVR_1\SQLEXPRE:<br>- Databases<br>- Security | Connect* Ty The Table Security Connect* Ty The Security Security Security Ty The Security Ty The Security Ty The Security Ty The Security Ty The Security Ty Ty Ty Ty Ty Ty Ty Ty Ty Ty Ty Ty Ty |  |  |  |  |  |
| Server Objects                                                                 | H H                                                                                                    |  |  |  |  |  |
| 🗉 🦲 Management                                                                 | 🛐 Messages                                                                                                    |  |  |  |  |  |
|                                                                                | (10000 row(s) affected)                                                                                                    |  |  |  |  |  |
|                                                                                | *                                                                                                    |  |  |  |  |  |
|                                                                                |                                                                                                    |  |  |  |  |  |
| < >                                                                            | Query executed successfully. LBW7X64SVR_1\SQLEXPRESS (10   WINDOWBOOK\wmuser (52)   wbdb 00:00:37   raws                                                                                         |  |  |  |  |  |
| Ready                                                                          | Ln 2 Col 83 Ch 83                                                                                                    |  |  |  |  |  |

How long the query/deletion takes is displayed in the bottom right of the screen (see image above). The total amount of time the query took, multiplied by how many times 10,000 divides into the total number of records to be purged or deleted (e.g. 111,178), will provide an idea of how long the deletion of the entire number of records will take.

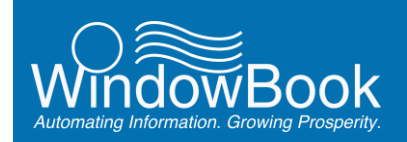

1

One strategy for deleting efficiently is to start by deleting smaller numbers, and depending on how long it takes for the query to complete, increasing the number. How long it takes will be a good determiner of what the impact would be of upping the "10000" number used in the "Top(10000)" command.

# If the number chosen is too large, a message may display on the server/computer that the "server has insufficient RAM" (or similar). If this occurs, lower the number until the message no longer displays.

Once the optimal number is determined, queries can be pasted consecutively so as to avoid having to wait for each query to finish. In the example being used here, the optimal number of records is 35,000 (it is possible for the number to be even higher).

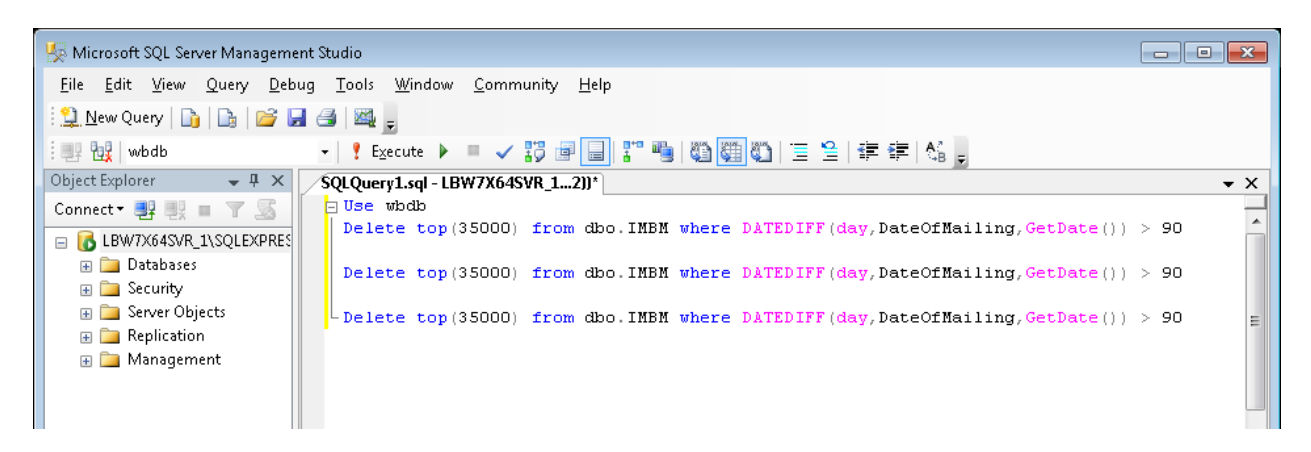

When this query is executed, the results will display in the Messages window below the query window:

| 🌿 Microsoft SQL Server Manageme | nt Studio                                                                                                    |
|---------------------------------|----------------------------------------------------------------------------------------------------|
| File Edit View Query Deb        | ug Taols Window Community Help                                                                                 |
| 😫 New Query 📑 📑 💕               |                                                                                                    |
| i 📑 🙀   wbdb                    | -   • Execute 🕨 = 🗸 🎲 🖃 🔜 🎌 🭓 🚳 🎆 🖏   🗉 😫   串 串 🖏 🖕                                                            |
| Object Explorer 🛛 👻 🛡 🗙         | / SQLQueryLsql - LBW7X645VR_12))' * X                                                                          |
| Connect * 🛃 📑 🔳 🍸 📓             | elete top(35000) from dbo.INBM where DATEDIFF(day,DateOfHailing,GetDate()) > 90                                |
|                                 | elete top(35000) from dbo.INBM where DATEDIFF(day,DateOfficiling,GetDate()) > 90                               |
| Server Objects                  | Lelete top (35000) from dbo.INBX where DATEDIFF(day, DateOfficiling, GetDate()) > 90                           |
| Beplication                     | r                                                                                                    |
| a mangement                     | Messages         (35000 row(s) affected)           (35000 row(s) affected)         (35000 row(s) affected)     |
| < Þ                             | Query executed successfully.     LBW7X64SVR_1\SQLEXPRESS (10   WINDOWBOOK\vmuser (52)   wbdf   00:01:36   rows |
| Ready                           | Ln 6 Col 82 Ch 82 INS                                                                                          |

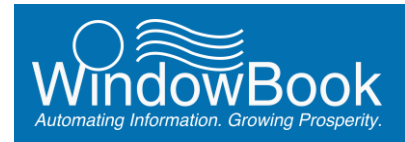

In the example being used here, 105,000 IMBM records that were more than 90 days old were deleted, and the query took 1 minute 36 seconds to complete (again, the number of deletions can be much higher for high-volume, high-performance systems).

# **IM SCANNING / WHITTIER TAGGER FILES**

If a Client is using IM Scanning or a Whittier Tagger, the amount of the log files and/or Tagger files created can grow quite large over time. There are two options within DAT-MAIL that allow the Client to remove or purge the both the log files and the Tagger files that the Client no longer needs.

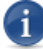

The information provided here pertains to the use of DAT-MAIL version 11.15.17.05 or newer.

## **Log Files**

To remove or purge the log files, from DAT-MAIL'S main screen, select 'Other Programs' > 'IM Scanning' > 'View Scan Manager Requests Log'.

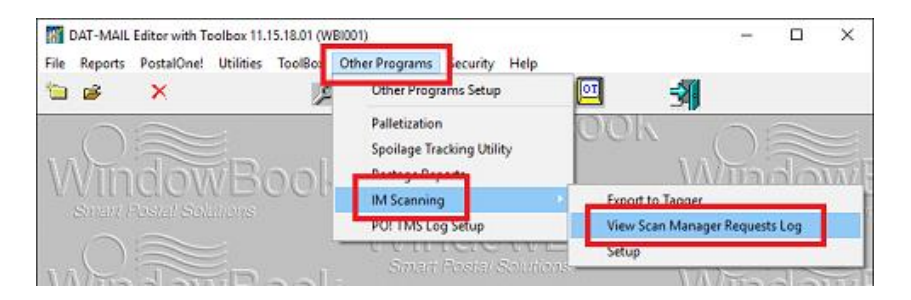

The View Import Siblings Logs screen will display. Click the Remove Old Log Records button.

| 1    | liew Import  | t Siblings | Lags 🛛 🗶                                                 |
|------|--------------|------------|----------------------------------------------------------|
| File |              |            |                                                          |
| 4    | 1            |            |                                                          |
| 23   | L.           |            |                                                          |
|      | Date         | Time       | File                                                     |
| 5    | 9/16/2015    | 10-12AM    | Automated processing of whitter log files for job: 2871  |
| 12   | 9/16/2015    | 10:08AM    | Automated processing of whitter log files for job: 2870  |
| 12   | 9/16/2015    | 10:00AM    | Automated processing of whittier log files for job: 2869 |
| 12   | 9/16/2015    | 9:55AM     | Automated processing of whittier log files for job: 2868 |
| 2    | 9/16/2015    | 9.48AM     | Automated processing of whittier log files for job: 2887 |
| 12   | 9/14/2015    | 12:06PM    | Automated processing of whittier log files for job: 2880 |
| X    | 9/10/2015    | 3:46PM     | Automated processing of whitter log files for job: 2059  |
| 1X   | 9/10/2015    | 3:30PM     | Automated processing of whitter log files for job: 2858  |
| 1×   | 9/10/2015    | 3:20PM     | Automated processing of whitter log files for job: 2558  |
| Ľ    | 7/17/2015    | 11:15AM    | Automoted processing of writter log ties for job: 2726   |
| Ľ    | 10/28/2014   | 3:49PM     | Automated processing of writter tog files for job. 1705  |
| ١ž   | 1/02/2014    | 4:300M     | Automated processing of winner tog lies for job. 413     |
| 16   | 1/02/2014    | 4.20PM     | Automates processing of while nog lies to 100, 413       |
| Шż   | 1/02/2014    | 3:48PM     | Automates processing of white hog lies for job. 418      |
| 12   | 1/02/2014    | 3:46PM     | Automated processing of whitter log field for 418        |
| 11   | 110212014    | 2.401 IN   | Parameter is decising of Hinner ray rises to part the    |
|      |              |            |                                                          |
|      |              |            |                                                          |
|      |              |            |                                                          |
| 1    |              | _          |                                                          |
| Er   | ror Log Repo | rt Re      | enove Old Log Recards Details Close                      |

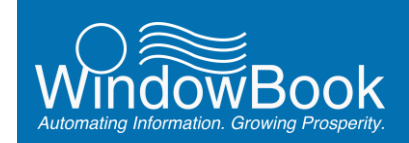

A *Remove old log records* screen will display. Enter the cut-off date in the field provided, or select it by clicking the calendar icon that is adjacent to the date field.

Log records older than the date entered/selected will be deleted or purged when the **OK** button is clicked (clicking the **Cancel** button will abort the delete or purge process).

| Remove old log records                  |     |        |
|-----------------------------------------|-----|--------|
| Remove records prior to specified date: | 4/0 | 2/2016 |
| ОК                                      |     | Cancel |

! Be aware that once records or items are purged, they cannot be restored.

## **Whittier Tagger Files**

To remove or purge the exported Tagger files, from DAT-MAIL's main screen, select 'Other Programs' > 'IM Scanning' > 'Setup'.

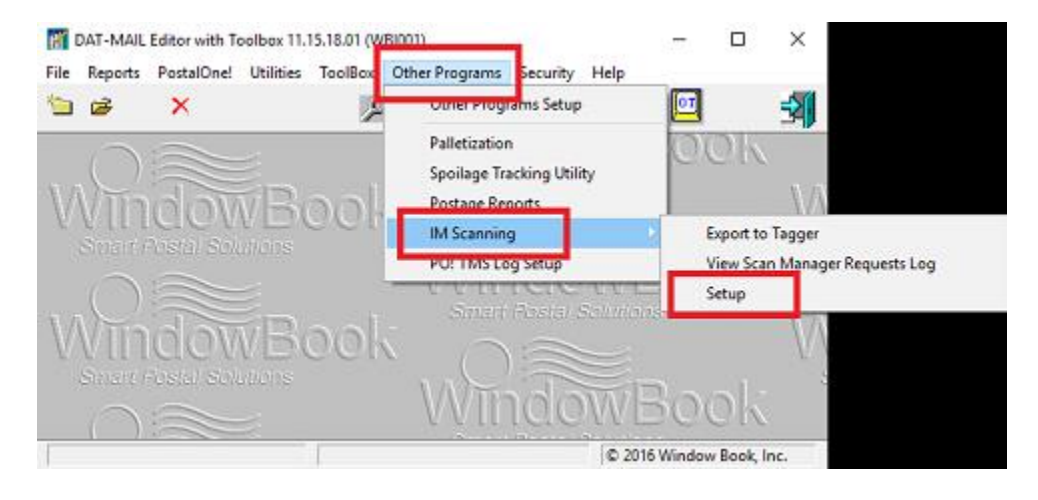

The *Tagger Settings* screen will display. Click the **Purge Old Exports** button.

| 🞇 Tagger Set                | tings                                                                       |                                     | $\times$ |
|-----------------------------|-----------------------------------------------------------------------------|-------------------------------------|----------|
| Use IM Scar                 | n Manager                                                                   |                                     |          |
| Whittier Setup              |                                                                             |                                     |          |
| Export Optio<br>Default Tag | ns<br>ger export folder:<br>sutomatically after import                      | Export Extraneous Line Info         |          |
| Append     Use Tag          | Mail.dat Job Number to exported file name<br>open's Shared Drive Drive List | Export Piece Data Purge Old Exports |          |
|                             |                                                                             | QK Cano                             | el       |

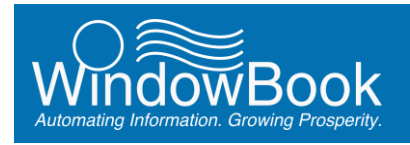

The *Remove Old Tagger Files* screen will display, prompting the Client to enter the number of days the files to be purged or deleted must be older than.

Click the **Cancel** button to cancel the purging process or click the **Purge Old Files** button to complete the purging process.

# Remove Old Tagger Files. FILES WILL BE DELETED Delete ALL files in Tagger export folder and Shared Drives whose creation date is older Today is: 5/02/2016 Purge Old Files Cancel

Be aware that once records or items are purged, they cannot be restored.

# **STATEMENTS**

**Disk Space Management** 

The Statements module in DAT-MAIL contains purging functions accessed from the Utilities menu for the following:

- Statements (can also be archived before being purged);
- Orphaned Statement Detail;
- Drop Ship Certifications (can also be archived before being purged); and
- Orphaned Drop Ship Certifications.

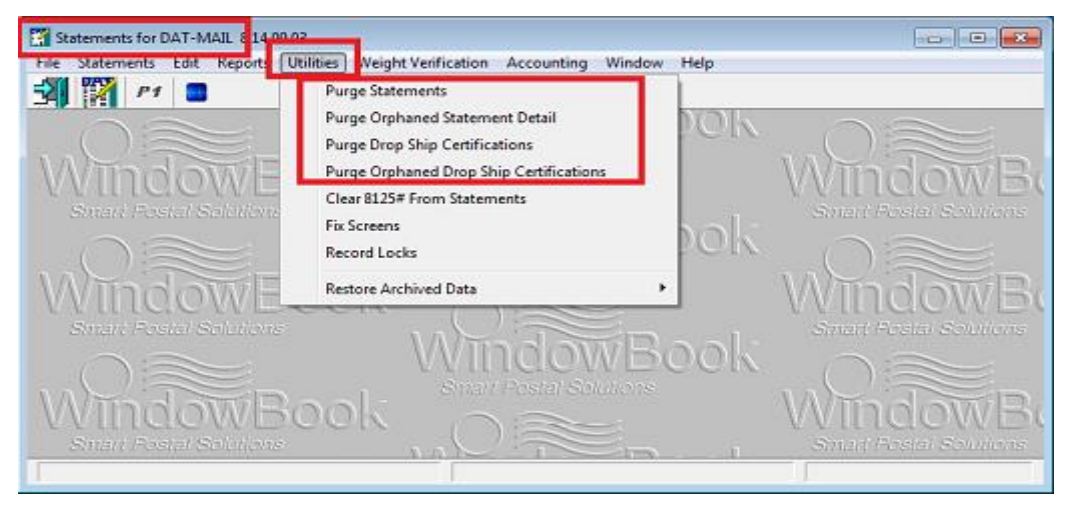

It is important to note that if the 'Purge Orphaned Statement Detail' and/or 'Purge Orphaned Drop Ship Certifications' is selected the purge is immediate and automatic for all the orphaned detail and/or certifications and cannot be undone.

Included with both the Statements purge function and the Drop Ship Certifications function is also the option to archive the data being purged before the purge is completed (files will be archived to the default archive directory set within DAT-MAIL – refer to the <u>SETTING THE DEFAULT ARCHIVING</u> <u>PARAMETERS</u> section in this Guide). After Statements and/or Drop Ship Certifications are archived and

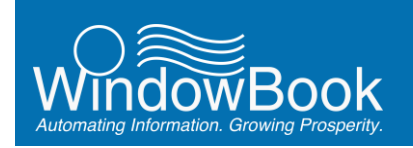

purged, the archived files can be restored from the same Utilities menu (refer to the 'Restore Archived Data' menu option in the image above).

Statements can be purged by Date, Job (the job itself or job by date), or Job and Lot. The Client has the option to skip statements with no date and/or archive the records before deleting.

| 🚰 Statement Purge                           |                                                                 | <b>X</b> |
|---------------------------------------------|-----------------------------------------------------------------|----------|
| Purge by<br>© gate<br>© Job<br>O Job and Lo | t                                                               |          |
| Delete Statements Up                        | To and including: 🔶                                             |          |
|                                             | Skip Statements With No Date<br>Archive Records Before Deleting |          |
| Path to Archive/Restore:<br>C/IWBIPMWDATA   |                                                                 |          |
|                                             | Burge Gancel H                                                  | elp      |

| 🛃 Drop Ship Certification Purge        |
|----------------------------------------|
|                                        |
|                                        |
| Delete Statements Up To and Including: |
| Skip Statements With No Date           |
| Archive Records Before Deleting        |
| Purse Cancel Help                      |
| Teiling Teiling                        |

Drop Ship Certifications are purged by date. The Client can skip those statements or certifications that have no date and/or they can archive the records before purging them.

# PPP MS SQL AND PSQL DATA

Clients can create their own MS SQL data backups at will using the PPP SQL Data Backup utility; either by using the utility itself, or through the Automation Scheduler's Process Manager plug-in. The Process Manager plug-in is configured by the Client and uses this same utility in an automated manner.

In addition, PPP automatically generates data backups of both Pervasive SQL (PSQL) and MS SQL data and stores them in default SQL backup folders . The PPP PSQL data backups can <u>only</u> be purged using Windows<sup>®</sup> Explorer; however, the MS SQL data backups can be purged using the same PPP SQL Data Backup Utility, the Automation Scheduler's Process Manager plug-in, or Windows<sup>®</sup> Explorer.

# **Purging PPP MS SQL Backups**

There are three methods for purging the PPP MS SQL backups: using the PPP SQL Data Backup Utility; the Automation Scheduler with Process Manager plug-in; and Windows<sup>®</sup> Explorer.

#### Disk Space Management

#### PPP SQL DATA BACKUP UTILITY (PURGING)

The PPP SQL Data Backup Utility is installed automatically with PPP on the Client's server. A shortcut for the utility is automatically created on the computer/server's Desktop. This same utility can also be used to purge PPP MS SQL data backups.

A shortcut for the Backup Data utility is only installed on the server where PPP is installed (or the computer in a stand-alone environment). A short-cut to the utility is NOT found on any workstations in a server with workstation(s) environment. Do not attempt to run the utility from a workstation in a server with workstation(s) environment.

Before performing any purging of old, archived PPP MS SQL data as part of a Client's disk clean-up process, Window Book recommends performing a PPP data backup (where applicable) using this utility to ensure that a backup of the most current data is available. Refer to the <u>PPP SQL Data Backup Utility</u> section in this Guide.

# Before beginning the purge process, make sure to disconnect all users from the database and any application(s) using the PPP database until the purge is completed.

From the Client's server, launch the utility (refer to the <u>PPP SQL Data Backup Utility</u> section in this Guide). The *Backup and Restore Center* screen will display.

Select the 'Action' menu item.

Page 46 of 61

Select the 'Purge Backups' menu option.

The Purge SQL Backup screen will display. Within the screen all the pre-existing backups will be listed.

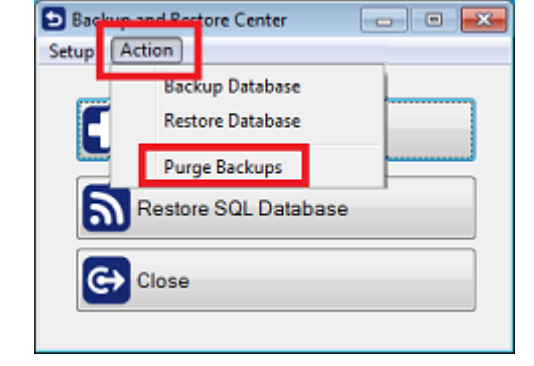

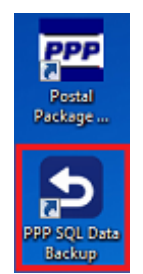

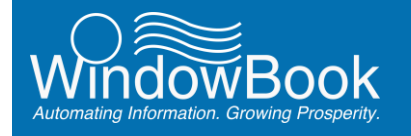

i

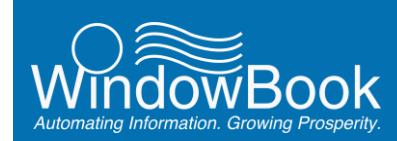

| Backup Name                 | Backup Date | Backup Time     | Backup Folder    |
|-----------------------------|-------------|-----------------|------------------|
| /bDbCla_20140607_163933.BAK | 05/07/14    | 16:39           | C:\WB\SQLBackup\ |
|                             |             |                 |                  |
|                             |             |                 |                  |
|                             |             |                 |                  |
|                             |             |                 |                  |
|                             |             |                 |                  |
|                             |             |                 |                  |
|                             |             |                 |                  |
| 444 7 2 2 2 2               |             |                 |                  |
|                             |             |                 |                  |
|                             |             |                 |                  |
|                             |             |                 |                  |
| De                          | lete PPP ba | ckup files afte | arXX days: 7 🕀   |
|                             |             |                 |                  |
|                             |             |                 |                  |
|                             |             |                 |                  |
|                             |             |                 |                  |

Enter the number of days the purge utility should use as a cutoff for selecting which backups to delete or purge (in the screen shot left, 7 days have been entered).

Click the **Cancel** button to cancel the purge process, or click the **Purge** button to complete the purge process.

The purge utility does not touch the PSQL and MS SQL data backups automatically generated by PPP and stored in the system's default backup folders. It purges the MS SQL backups that are stored in the folder specified during the utility's backup process (refer to the <u>PPP SQL Data Backup Utility</u> section in this Guide).

When purging, the utility will always leave at least three backups no matter what the parameters are that were specified before running it. If the number of days specified does not allow for at least three backups to remain, a *Purge Cancelled* dialog will display.

| Purge | Cancelled 23                                  |
|-------|-----------------------------------------------|
| Â     | You must maintain a minimum of three backups. |
|       | OK                                            |

#### USING THE AUTOMATION SCHEDULER

Using the Window Book Automation Scheduler's Process Manager plug-in, the Client can configure the automated purge of PPP MS SQL backup files at specified intervals (the frequency with which it runs is defined in the plug-in's configuration). It runs the same PPP SQL Data Backup utility used to create PPP MS SQL data backups that is automatically installed along with the PPP software, and incorporates command-line arguments to further define the purging process.

The purge utility does not touch the PSQL and MS SQL backups automatically generated by PPP and stored in the system's default backup folders. It purges the MS SQL backups that are stored in the folder specified during the utility's backup process (refer to the <u>PPP SQL Data Backup Utility</u> section in this Guide).

Instructions for creating a PPP purge configuring in the Process Manager plug-in are below:

These instructions assume the Window Book Automation Scheduler with Process Manager plug-in is already installed on the same computer PPP resides in a single workstation environment, or on the server in a server with workstation(s) environments For information on how to obtain the Process Manger plug-in, contact your local Window Book Sales Representative. Contact information can be found on Window Book's web site at: <u>http://www.windowbook.com/Contact</u>.

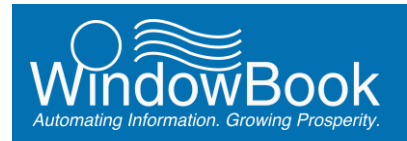

Launch the Automation Scheduler on the computer/server where PPP is installed.

If the service is running, stop the service.

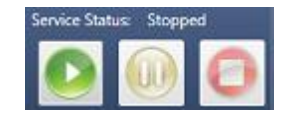

Select (click) the Process Manager button.

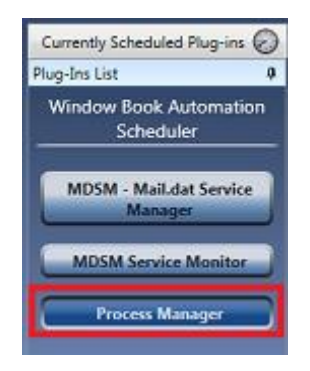

The Select Configuration screen will display.

Click the drop down arrow and select "Add New Configuration" from the list provided. Select (check) the 'Expert View' option.

|                  | Process Manager                                                                                                    |
|------------------|----------------------------------------------------------------------------------------------------|
| Select           | Select Configuration                                                                                                    |
| Configuration    | About Process Manager                                                                                                    |
| Expert View      | Version: 7.5.13.30                                                                                                    |
|                  | Description: This plug-in is used for Postal Package Partner FTP or HTTP tracking. The plug-in can also be used to run<br>a specific executable program in an automated manner. |
|                  | Schedule Recommendation: This plug-in should be configured to run every few minutes.                                                                                            |
|                  | Add New Configuration                                                                                                    |
| •                | Next Invoke Time: Never                                                                                                    |
|                  | 💥 Delete Selected Configuration                                                                                                    |
|                  |                                                                                                    |
| Window Book, Inc | . Cancel 🚫 Finish 🗸                                                                                                    |

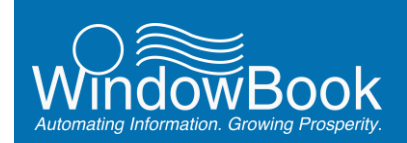

The *Expert View* screen will display. Enter a name for the configuration making it easily identifiable (e.g. "PPP Data Purge").

|                   |                                      | Proc                           | ess Manage             | er                                                                         |                     |
|-------------------|--------------------------------------|--------------------------------|------------------------|----------------------------------------------------------------------------|---------------------|
| Select            |                                      |                                | Expert                 | /iew                                                                       |                     |
| Configuration     | Name:                                | PPP Data Purge                 |                        |                                                                            |                     |
| Expert View       | Description:                         | This plug-in should be co      | onfigured to run every | few minutes.                                                               | _                   |
|                   | © Daily g<br>@ Weekly [<br>© Monthly | lecurs Every:<br>1 a Week(s)   |                        | Sunday<br>Monday<br>Tuesday<br>Wednesday<br>Thursday<br>Friday<br>Zaturday |                     |
|                   | Occurs Or                            | nce At 3:00 AM                 | ]                      |                                                                            |                     |
|                   | Occurs Ev                            | ery A                          | Starting At            | Ending At                                                                  |                     |
|                   | End Date     No End D                | Wednesday, June 18, 20:<br>ate | 14 10                  |                                                                            |                     |
|                   | Retries Coun                         | t 0 🛋 Retry                    | Seconds 30             | 0 🔺 🔲 Run at start-up                                                      |                     |
| Window Book, Inc. |                                      |                                | 0                      | Back Next 🕡 🤇                                                              | Cancel 🚫 🛛 Finish 🗸 |

How often the utility should run is dependent upon the Client's volume. Set an appropriate time and duration for the utility to run (it should generally be a time when the program is not being used, during off hours, or it could be a time during work hours that is set aside for this purpose).

Click the Next button to continue.

i

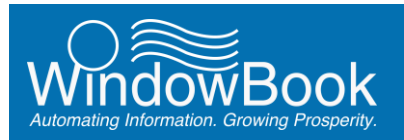

The *General* screen will display. Select the 'Custom Process' option and browse for the Backup Data utility ('wbBackup.exe') which can be found in the 'P3' program directory (i.e. 'WB\P3').

|                          | Process Manager                                             |
|--------------------------|-------------------------------------------------------------|
| General                  | General                                                     |
| Process Start<br>Ontions | Schedule ID 18042485-a5d1-48e4-b2ba-70f0d5352721            |
| Notification Info        | Select Process to run:                                      |
|                          | PPP HTTP Tracking                                           |
|                          | Custom Process C:\WB\P3\wbBackup.exe     Browse             |
|                          | Timeout Period (waiting for the process to exit): 10 👘 sec. |
|                          |                                                             |
| Window Book, Inc.        | 🕢 Back Next 😱 Cancel 🚫 Finish 🗸                             |

| 🗸 🗸 🖌 Computer 🕨 Acer (C:) 🕨                | VB ▶ P3 ▶                                         | ✓ <sup>4</sup> y Search P3 |                     |
|---------------------------------------------|---------------------------------------------------|----------------------------|---------------------|
| Organize 🔻 <u>चि</u> Open Burn Ne           | v folder                                          |                            | 8 · 🔟 🤅             |
| 🎳 Users                                     | ^ Name                                            | Date modified              | Туре                |
| USPS_MDRClient_TEM                          | 🗃 upsmi                                           | 5/29/2012 1:29 PM          | JPG File            |
| B USP 5_TEM_B La                            | uspsform.tps                                      | 5/29/2012 1:29 PM          | TPS File            |
| 🎉 WB                                        | 🔊 uucode32.dll                                    | 5/29/2012 1:29 PM          | Application extens  |
| Ji Cales                                    | version-3                                         | 5/29/2012 1:29 PM          | JPG File            |
| 🎉 DropShip                                  | ViewPTS                                           | 5/2/2014 6:33 PM           | Application         |
| 🎉 DynData                                   | wb.Renci.SshNet.dll                               | 5/2/2014 6:23 PM           | Application extens  |
| 鷆 mail.dat                                  | 💿 wbAlt.dll                                       | 5/2/2014 6:33 PM           | Application extens. |
| MDV 🔒                                       | E what X dil                                      | 5/2/2014 6-33 PM           | Application extens  |
| P1 TEM Exports                              | b wbBackup                                        | 5/2/2014 6:33 PM           | Application         |
| 🗼 P3                                        | @ wbbackup                                        | 6/7/2014 5:39 PM           | Configuration sett. |
| Jaca Data                                   | WB8RAP707.dll                                     | 5/2/2014 6:33 PM           | Application extens. |
| 🍌 Scripts                                   | S wbclient.dll                                    | 5/2/2014 6:33 PM           | Application extens. |
| 🍌 web                                       | 🗟 wbCommonUICare.dll                              | 5/2/2014 6:33 PM           | Application extens. |
| PDCV                                        | 🚳 wbCommonX.dll                                   | 5/2/2014 6:33 PM           | Application extens. |
| PIWatcher                                   | 🔀 wbConvert                                       | 5/2/2014 6:34 PM           | Application         |
| Dem Mer Mer Mer Mer Mer Mer Mer Mer Mer Mer | 🗟 wbCore.dll                                      | 5/2/2014 6:23 PM           | Application extens  |
| 퉬 Secure                                    | 🚳 wbDABOEF.dll                                    | 5/2/2014 6:34 PM           | Application extens. |
| 🎉 SQLBackup                                 | * 4                                               |                            |                     |
| Application Size: 1.00                      | 2014 6:33 PM Date created: 5/2/2014 6:33 PI<br>MB | М                          |                     |

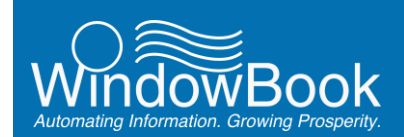

Enter the following command-line arguments, leaving a single space between arguments:

- Action=purge directs the utility to purge data backup files;
- **Purgedays=***x* specifies the cut-off number of days the files to be archived have to be older than.

|                                                          | Pro                                                                                                    | cess Manager                                  |
|----------------------------------------------------------|----------------------------------------------------------------------------------------------------|-----------------------------------------------|
| General<br>Process Start<br>Options<br>Notification Info | Process Start Options What to do if the process is already r Leave the existing process and start Exit without starting a new process Kill the existing Process and start a | Process Start Options running? rt a new one s |
|                                                          | Command Line Arguments                                                                                                    | action=purge purgedays=45                     |
| Window Book, Inc.                                        |                                                                                                    | 🚳 Back Next 😥 Cancel 🚫 Finish 🗸               |

Click the **Next** button to continue. Click the **Finish** button. Start 🌅 the service.

#### **USING WINDOWS® EXPLORER**

PPP automatically creates data backups for both Pervasive SQL (PSQL) and MS SQL data. These two data backups – different than the backups created by the PPP SQL Data Backup Utility – are stored in separate locations.

MS SQL data backups for PPP are saved in the 'WB\SQLBackup' directory on the computer/server where PPP is installed.

Before purging any existing backups, Window Book recommends performing an archive or backup of the most current PPP data (refer to <u>PPP SQL Data Backup Utility</u> above for instructions). This same archiving method can be automated if preferred (refer to the <u>Using the Automated Scheduler</u> section located under "Archiving PPP Data" above).

The same utility used for archiving the PPP MS SQL files can also be used for purging the archived backup files. The utility can be accessed directly for purging (refer to <u>PPP SQL DATA BACKUP UTILITY (PURGING)</u> above), or can be set up as an automated process (refer to <u>USING THE AUTOMATION SCHEDULER</u> found under "Purging PPP MS SQL Backups" above). Either method can be used as an alternative to using Windows® Explorer for purging or deleting old, archived MS SQL data; however, it is necessary to stipulate the correct location when purging using the utility and/or Automation Scheduler.

i

Window Book recommends retaining a minimum of two backup files at all times; however, always defer to a Client's corporate policy in regards to data retention.

To identify and purge any unnecessary PPP MS SQL data backups, use Window Explorer to locate the 'WB\SQLBackup' directory. Backups are named using the date the backup occurred, in the following format: YYYYMMDD or 20140610 (i.e. June 10, 2014).

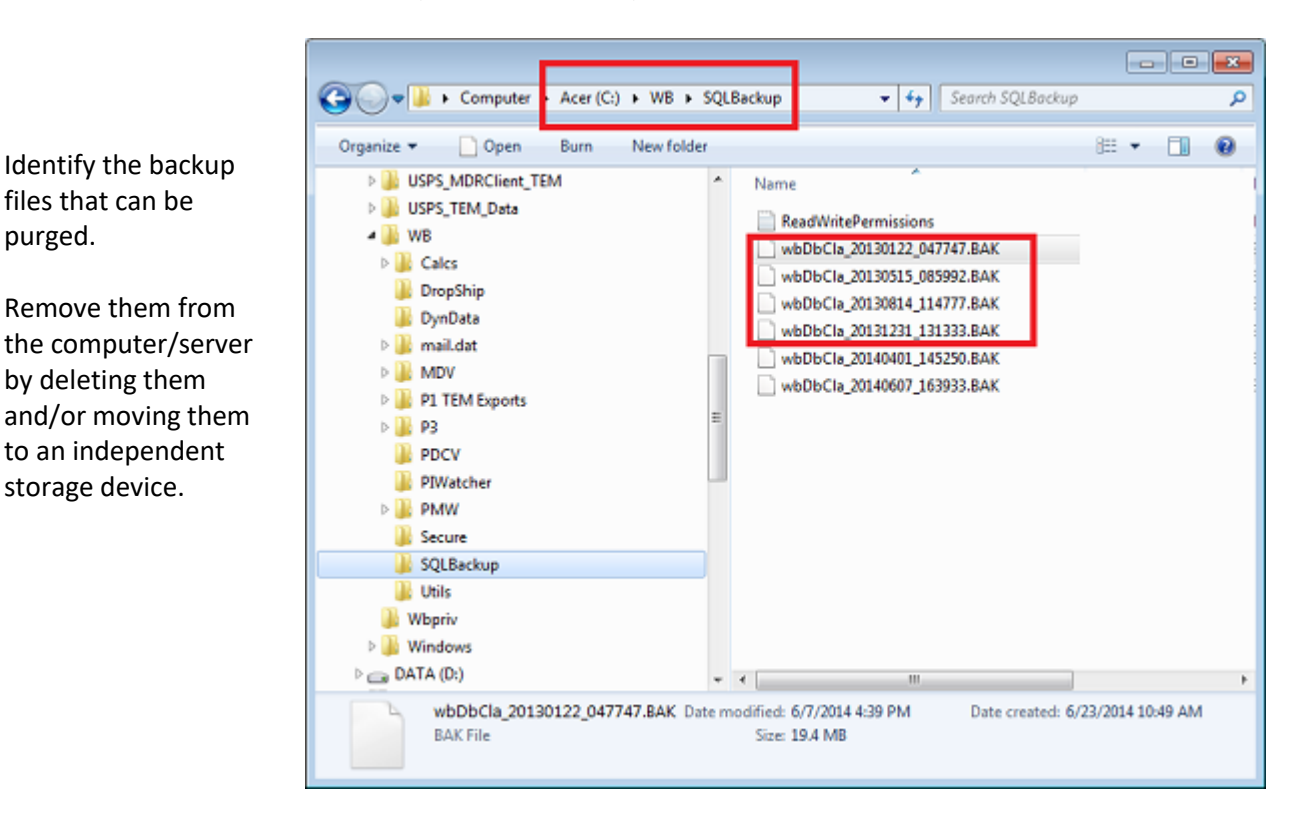

# **Purging PPP PSQL Backups**

PPP automatically creates data backups for both Pervasive SQL (PSQL) and MS SQL data. These two data backups - different than the backups created by the PPP SQL Data Backup Utility - are stored in separate locations.

This section deals specifically with the PSQL backups. For information about purging the MS SQL backups, refer to Purging PPP MS SQL Backups section in this Guide. Only Windows Explorer can be used to purge any unnecessary PPP PSQL data backups.

#### **USING WINDOWS® EXPLORER**

PSQL data backups for PPP (where applicable) can be found in the 'WB\P3\Data\BackupPSQL' directory on the computer/server where PPP is installed.

purged.

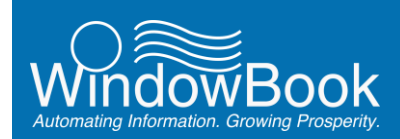

Window Book recommends retaining a minimum of two backup files at all times; however, always defer to a Client's corporate policy in regards to data retention.

U The PPP SQL Data Backup Utility used for archiving and/or purging PPP's SQL backup files, cannot be used for purging the PSQL data backup files (refer to <u>PPP MS SQL AND PSQL DATA</u> above).

To identify and purge any unnecessary PPP PSQL data backups, use Window Explorer to locate the 'WB\P3\Data\BackupPSQL' directory. Backups are named using the date the backup occurred, in the following format: YYYYMMDD or 20140610 (i.e. June 10, 2014).

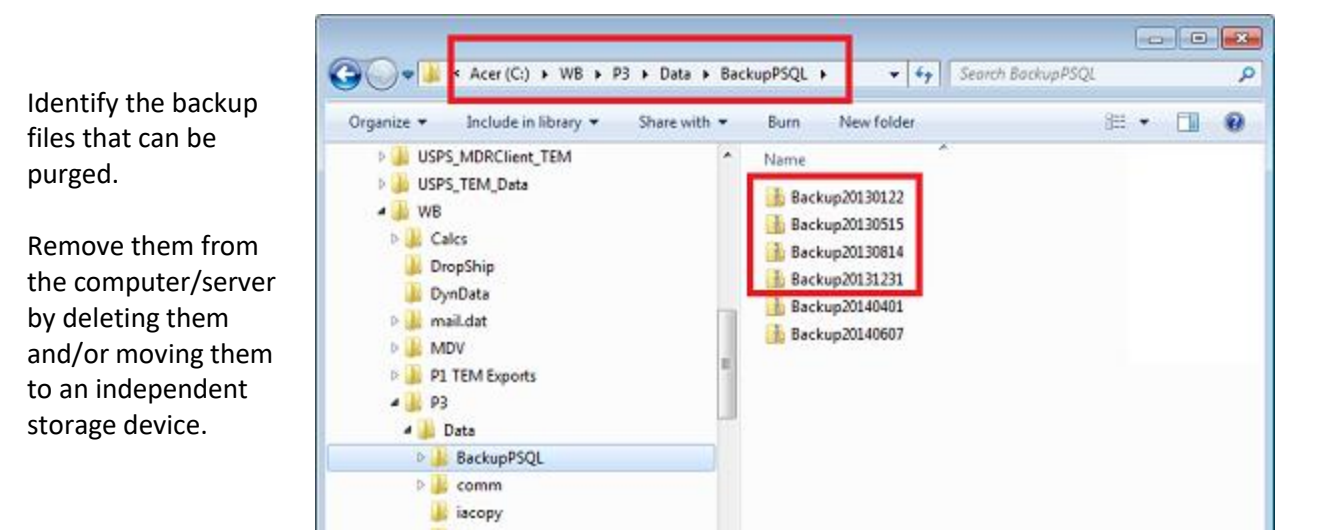

# **MDSM PLUG-IN LOG ARCHIVES**

The Automation Scheduler's MDSM plug-in automatically creates an archive of log files that can be purged to assist in managing a server's disk space. Purging these files is a manual process and done through Windows Explorer.

On the server or computer where the Automation Scheduler with MDSM plug-in is installed, launch a Windows Explorer window.

Navigate to: c:\ProgramData\Window Book\Scheduler\MDSM\Logs\Archives.

If the 'ProgramData' folder is not visible, click the ORGANIZE button and select the "Folder and search options" menu item. In the 'Folder Options' screen, click the "View" tab and select or enable the 'Show hidden files, folders, and drives' option. Click the APPLY button and then the OK button to close the screen. The 'ProgramData' folder will now be visible.

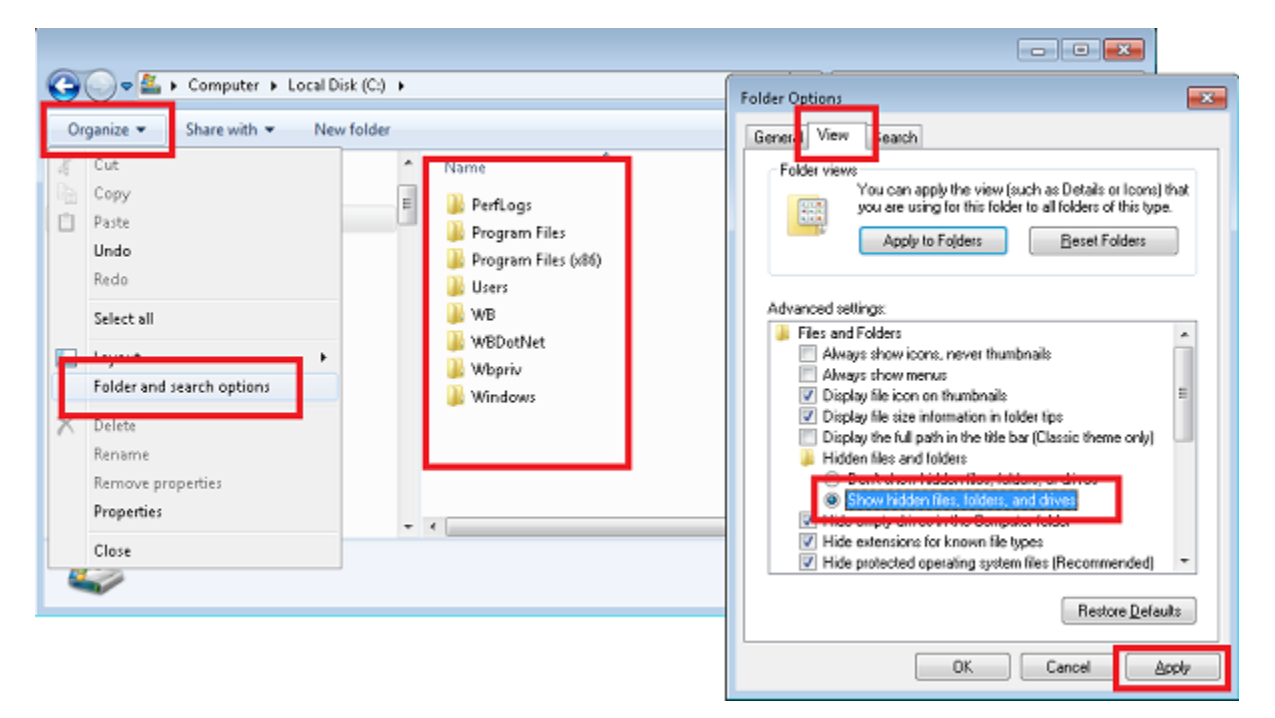

With the 'Archives' folder displayed, delete all but two of the archived log files.

WBook

Window Book recommends retaining a minimum of two archive log files at all times; however, always defer to a Client's corporate policy in regards to data retention.

| 🔜   🕑 📑 🖛   archives        |                                      |                           | -             | D X      |
|-----------------------------|--------------------------------------|---------------------------|---------------|----------|
| File Home Share View        |                                      |                           | _             | × 😢      |
| ← → × ↑ 📴 > This PC Local   | Disk (C:) > ProgramData > Window Boo | k → MDSM → Logs → archive | s             | ~        |
| regid.1995-08.com.techsmith | ^ Name                               | Date modified             | Туре          | Size     |
| Yindow Book                 | wbMDSMStatus_0000.log                | 6/1/2016 11:50 PM         | Text Document | 5,049 KB |
| AWAM                        | wbMD5MStatus_0001.log                | 5/31/2016 11:58 PM        | Text Document | 5,115 KB |
| V MDSM                      | wbMDSMStatus_0002.log                | 5/30/2016 11:58 PM        | Text Document | 5,047 KB |
| EDMessages                  | wbMDSMStatus_0003.log                | 5/29/2016 11:59 PM        | Text Document | 5,015 KB |
| V 📙 Logs                    | wbMDSMStatus_0004.log                | 5/28/2016 11:59 PM        | Text Document | 5,022 KB |
| archives                    | wbMD5MStatus_0005.log                | 5/27/2016 11:58 PM        | Text Document | 5,022 KB |
| > Scheduler                 | wbMDSMStatus_0006.log                | 5/26/2016 11:58 PM        | Text Document | 5,029 KB |

Only remove or delete those file specifically identified in this document! Removing files other than those specified here may result in unwanted software behavior, loss of data, and/or downtime in production.

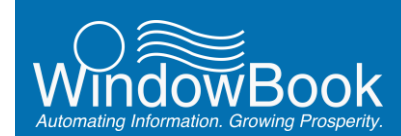

# PURGING FILES RELATED TO THE MDR CLIENT BATCH UPLOAD PROCESS

If Clients are using the Automation Scheduler's MDSM plug-in, Windows Explorer is used to purge or delete files related to and/or generated by the MDR Client batch upload process (i.e. Status Receipts; Failed, Rejected, and Successful Files; PostalOne! Debug Log Files).

If Clients are using MailDrop Engine, these same files can be purged from within MailDrop Engine; specifically, the 'Advanced Settings' tab. For more information, refer to the *MailDrop Engine Installation & User Guide* available on <u>Window Book's web site</u>. Registration and/or login is required.

Instructions for purging these files using Windows Explorer (Automation Scheduler/MDSM plug-in users only) are provided below.

## **Status Receipts**

If Mail.dat files are being uploaded to P1 using the automated MDR Client batch upload process in conjunction with the Automation Scheduler's MDSM plug-in, P1 generates status receipt files for the various states that the Mail.dat file goes through during the upload process. As the number of these files increase over time, the amount of disk spaced used to keep them can eventually cause computer or server performance issues.

The status receipt files being addressed here are saved to a sub-folder located within the 'Receipts' folder on the computer or server. The name of the sub-folder is "Processed" (i.e. '...\Receipts\Processed'). Both of these folders will be located in the MDR Client directory.

The location of the 'Receipts' folder can be identified within the Automation Scheduler's MDSM plug-in; specifically, the *Configuration Data* screen.

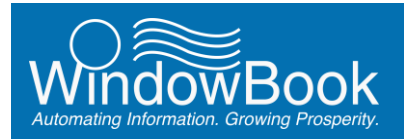

| General                     | Configura                                     | ation Data     |                                |
|-----------------------------|-----------------------------------------------|----------------|--------------------------------|
| onfiguration                | PROD TEM                                      | CAT            | PREPROD                        |
| ervice Providers            | pr                                            | ROD            |                                |
| obfication                  | USPS MDR Client Folder:* C:\W8IMDRCLIENT\PROD |                | Browse                         |
| etings                      | O Desctivate Waiting for authentication       |                | Clean Current<br>Configuration |
| ent Distribution<br>da      | Show Settings The MORChent Automat            | ic Updates     |                                |
| lonitored<br>leceipt Events | Upload Betch File:* C:\WBIMDRCLJENT\PROD/run8 | atchUpload.bat |                                |

Click the **Show Settings** button.

To display the Configuration Data screen: Launch the Automation Scheduler, select the 'MDSM - Mail.dat Service Manager' plug-in, and click the **Next** button until the Configuration Data screen displays. To close the MSDM plug-in, click the **Finish** button.

The USPS MDR Client Settings screen will display. Note the location of the 'Status Receipts' or 'Receipts' folder.

|        |                          | PROD                                        |               |
|--------|--------------------------|---------------------------------------------|---------------|
| US I   | USP5 NDR client settings | ).(_ <b>_</b>                               |               |
|        | Jobs Repository Folder:  | //Lbw7x64svr_1/wb/MDRCLIENT/PROD/MDRJobs    | <u></u>       |
|        | Validation Log Folder:   | //Lbw7x64svr_1/wb/MDRCLIENT/PROD/Logs       | t             |
|        | Status Receipts Folder:  | //Lbw7x64svr_1/wb/MDRCLIENT/PROO/Receipts   |               |
|        | Failed Files Folder      | //Lbw7x64svr_1/wb/MDRCLIENT/PROO/Failed     |               |
| ۹<br>L | Rejected Files Folder:   | //Lbw7x64svr_1/wb/MDRCLIENT/PROD/Rejected   |               |
|        | Completed Files Folder:  | //Lbw7x64svr_1/wb/MDRCLJENT/PROO/Successful |               |
|        | Receipt Type:            | E                                           |               |
|        | Receipt Enabled:         | Enabled                                     |               |
| F      | Receipt Filter:          | Billable                                    |               |
| A<br>P |                          |                                             | Hide Settings |

Using Windows Explorer, navigate to that 'Receipts' folder and then the 'Processed' sub-folder; identify, select, and delete all receipt files that are beyond two months old.

Within the 'Receipts' folder, a second sub-folder called 'Unidentified' may be present. Disregard this folder, i.e. do not delete files (if any) located in this folder!

1.

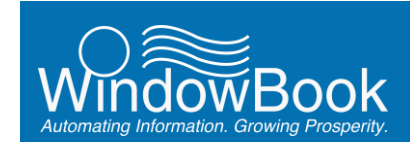

# Failed, Rejected and Successful Files

If Mail.dat files are being uploaded to P1 using the automated MDR Client batch upload process in conjunction with the Automation Scheduler's MDSM plug-in, the MDSM moves the Mail.dat files to one of three specific folders on the computer or server, depending on their job status, i.e. 'Failed'; 'Rejected'; or 'Successful'. As the number of these files increase over time, the amount of disk spaced used to keep them can eventually cause computer or server performance issues.

The locations of all three of these folders can be found in the Automation Scheduler's MDSM plug-in; specifically, the *Configuration* screen.

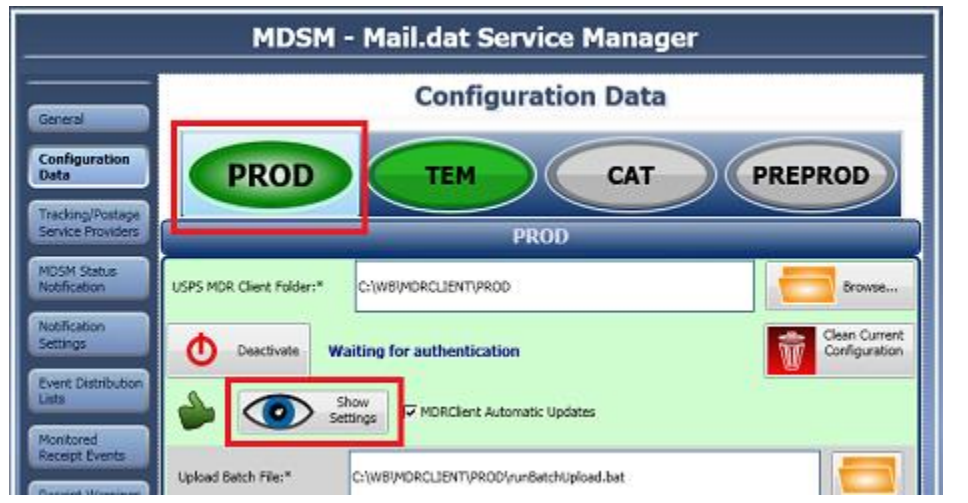

Click the **Show Settings** button.

To display the Configuration Data screen: Launch the Automation Scheduler, select the 'MDSM - Mail.dat Service Manager' plug-in, and click the **Next** button until the Configuration Data screen displays. To close the MSDM plug-in, click the **Finish** button.

The USPS MDR Client Settings screen will display. Note the location of the 'Failed' or 'Rejected' and Successful' folders.

| PROD |                         |                                             |    |  |  |  |  |  |  |
|------|-------------------------|---------------------------------------------|----|--|--|--|--|--|--|
|      |                         |                                             |    |  |  |  |  |  |  |
| Ĩ    | Jobs Repository Folder: | //Lbw7x64svr_1/wb/MDRCLIENT/PROD/MDRJobs    | ,  |  |  |  |  |  |  |
| -11  | Validation Log Folder:  | //Lbw7x64svr_1/wb/MDRCLIENT/PROD/Logs       | it |  |  |  |  |  |  |
|      | Status Receipts Folder: | //Lbw7x64svr_1/wb/MDRCLIENT/PROD/Receipts   | 1  |  |  |  |  |  |  |
|      | Failed Files Folders    | //Lbw7x64svr_1/wb/MDRCLIENT/PROD/Failed     | -  |  |  |  |  |  |  |
| 1    | Rejected Files Folder:  | //Lbw7x64svr_1/wb/MDRCLIENT/PROD/Rejected   |    |  |  |  |  |  |  |
|      | Completed Files Folder: | //Lbw7x64svr_1/wb/MDRCLIENT/PROD/Successful | 1  |  |  |  |  |  |  |
| L    | Receipt Type:           | £                                           |    |  |  |  |  |  |  |
|      | Receipt Enabled:        | Enabled                                     | -  |  |  |  |  |  |  |
| F    | Receipt Filter:         | Bilable                                     | n  |  |  |  |  |  |  |
|      |                         |                                             |    |  |  |  |  |  |  |
| N    |                         | Hide Settings                               | 1  |  |  |  |  |  |  |
| P    |                         |                                             | 5  |  |  |  |  |  |  |
| P    |                         |                                             |    |  |  |  |  |  |  |

Within both the 'Failed' and 'Rejected folders, there will be a 'History' sub-folder. Files in these folders are the original Mail.dat files that failed P1 validation or were rejected by P1. Being that the files are located in the 'History' sub-folder means that whatever caused the failure or rejection was corrected and the files were, at some point, re-submitted to P1. The 'corrected' or 'fixed' Mail.dat files that eventually passed P1 validation were then moved to the 'Successful' folder.

Using Windows Explorer, navigate to each of these two 'History' sub-folders (i.e. '...\Failed\History'; '...\Rejected\History'); identify, select, and delete all Mail.dat files that are beyond two months old.

In addition, using Windows Explorer, navigate to the 'Completed Files Folder' or 'Successful' folder; identify, select, and delete all Mail.dat files that are beyond two months old.

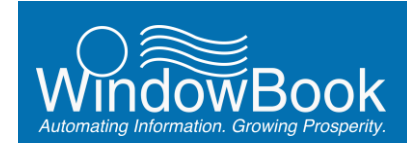

1

## **PostalOne! Debug Log Files**

If Mail.dat files are being uploaded to P1 using the automated MDR Client batch upload process in conjunction with the Automation Scheduler's MDSM plug-in, P1 generates log files during the upload and validation process. Once a certain number of log files is reached, P1 generates a 'DebugLog' zipped file and saves them to the MDR Client folder on the computer or server. Each DebugLog file name includes a date stamp.

These DebugLog files build up quickly and over time can take enough disk space to warrant some attention. <u>Window Book recommends leaving or keeping the three most recent DebugLog files and deleting the rest</u>. Use Windows Explorer to navigate to the MDR Client folder to identify, select and delete any un-necessary DebugLog files.

Window Book recommends retaining a minimum of the three most recent DebugLog files at all times; however, always defer to a Client's corporate policy in regards to data retention.

| 📙   🕑 📋 🖛   MDRCLIENT_PROD |                                    |                                          |                            | - 0      | ×   |
|----------------------------|------------------------------------|------------------------------------------|----------------------------|----------|-----|
| File Home Share View       |                                    |                                          |                            |          | × 0 |
| ← → + ↑ 📑 > This PC Loc.   | al Disk (C:) > WB > MDRCLIENT_PROD |                                          | Search MDRCLIENT_PROD      | Q        |     |
| > 🖈 Quick access           | ^ Name                             | Date modified                            | Туре                       | Size     |     |
| > 🐔 OneDrive               | config<br>jre1.6.0_30              | 11/30/2015 3:48 PM<br>11/30/2015 3:05 PM | File folder<br>File folder |          |     |
| 🗸 🛄 This PC                | lib                                | 11/30/2015 3:05 PM                       | File folder                |          |     |
| > 🧱 Desktop                | client                             | 11/30/2015 4:48 PM                       | Text Document              | 17 KB    |     |
| > C Documents              | a debug                            | 11/30/2015 4:48 PM                       | Test Document.             | 101 KB   |     |
| > - Downloads              | DebugLog_2015-11-23_06-50-01.zip   | 11/23/2015 6:50 PM                       | Compressed (zipp           | 1,493 KB |     |
| h Music                    | DebugLog_2015-11-26_08-00-02.zip   | 11/26/2015 8:00 AM                       | Compressed (zipp           | 1,532 KB |     |
|                            | 🗄 DebugLog_2015-11-27_04-10-01.zip | 11/27/2015 4:10 PM                       | Compressed (zipp           | 1,384 KB |     |
| > Pictures                 | 🕕 DebugLog_2015-11-29_10-00-01.zip | 11/29/2015 10:00                         | Compressed (zipp           | 1,253 KB |     |
| > 📓 Videos                 | DebugLog_2015-12-01_08-00-02.zip   | 12/1/2015 8:00 AM                        | Compressed (zipp           | 1,800 KB |     |
| 🗸 🏪 Local Disk (C:)        | bebugLog_2015-12-02_04-10-01.zip   | 12/2/2015 4:10 PM                        | Compressed (zipp           | 1,469 KB |     |
| > SWINDOWS.~BT             | DebugLog_2015-12-04_10-30-01.zip   | 12/4/2015 10:30 AM                       | Compressed (zipp           | 1,464 KB |     |
| > SWindowsWS               | DebugLog_2015-12-05_07-55-01.zip   | 12/5/2015 7:55 PM                        | Compressed (zipp           | 1,605 KB |     |
| ESD.                       | DebugLog_2015-12-07_01-15-01.zip   | 12/7/2015 1:15 PM                        | Compressed (zipp           | 1,372 KB |     |
| - Laboratoria              | 🚹 DebugLog_2015-12-14_02-55-01.zip | 12/14/2015 2:55 PM                       | Compressed (zipp           | 1,514 KB |     |
| > inetpub                  | 🚹 DebugLog_2015-12-16_01-50-01.zip | 12/16/2015 1:50 PM                       | Compressed (zipp           | 1,520 KB |     |
| > intel                    |                                    | 11/00/0015 5:00 PM                       | Windows Batel File         | 0.00     |     |
| PerfLogs                   | tcp                                | 11/30/2015 3:06 PM                       | Windows Batch File         | 1 KB     |     |
| > Program Files            | 5 runBatchUpload                   | 11/30/2015 3:06 PM                       | Windows Batch File         | 1 KB     |     |
| > Program Files (x86)      | TunBatchVersionCheck               | 11/30/2015 3:06 PM                       | Windows Batch File         | 1 KB     |     |

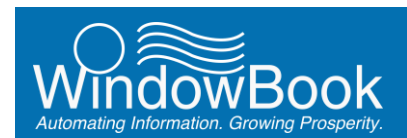

# PURGING SOFTWARE DOWNLOADS

Updates to Window Book software are downloaded from the Window Book web site and saved to the computer/server before being run. After a time, if these downloads are not deleted, the number of downloaded files can build up, using unnecessary disk space.

Locate the 'Downloads' folder on the computer/server and delete any Window Book downloaded files saved there.

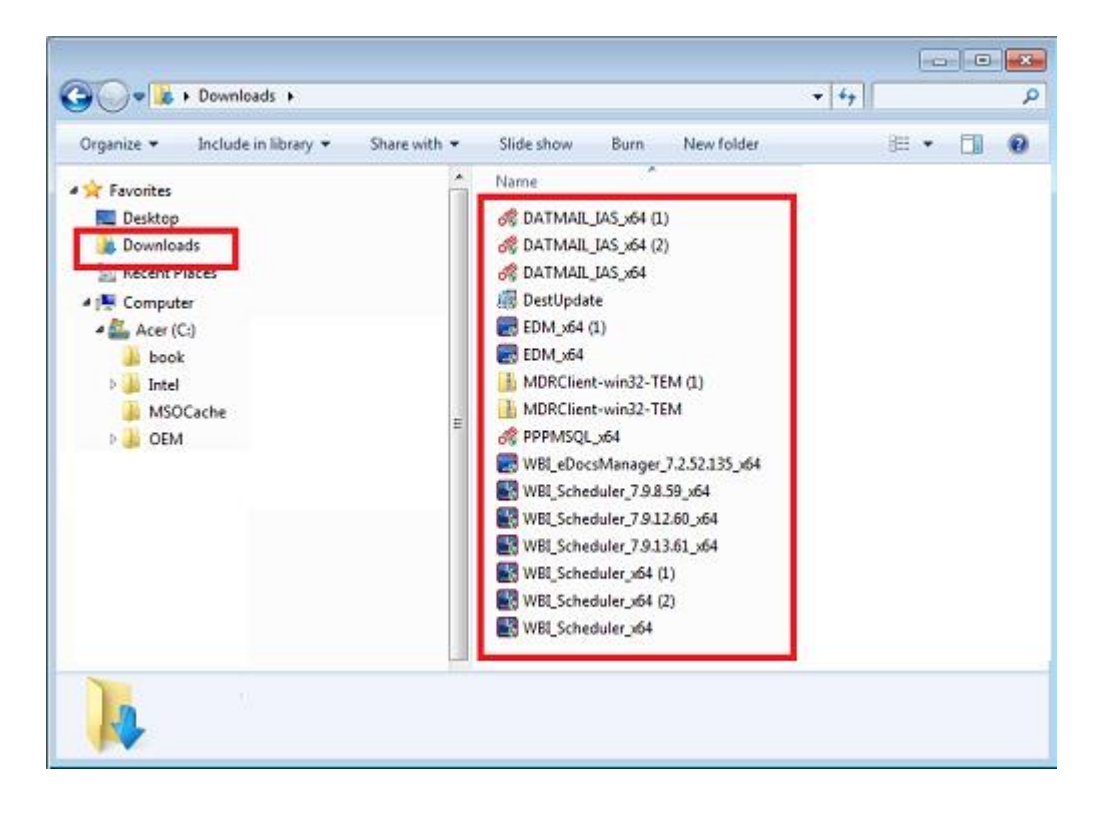

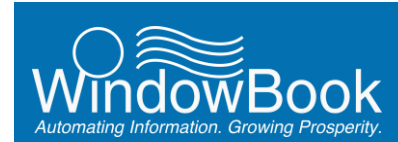

# PURGING THE PERVASIVE SQL DOWNLOAD FOLDER

Depending on the age of the original DAT-MAIL installation, the installation of Pervasive SQL was first saved to its own download folder on the C: drive of the Client's computer/server.

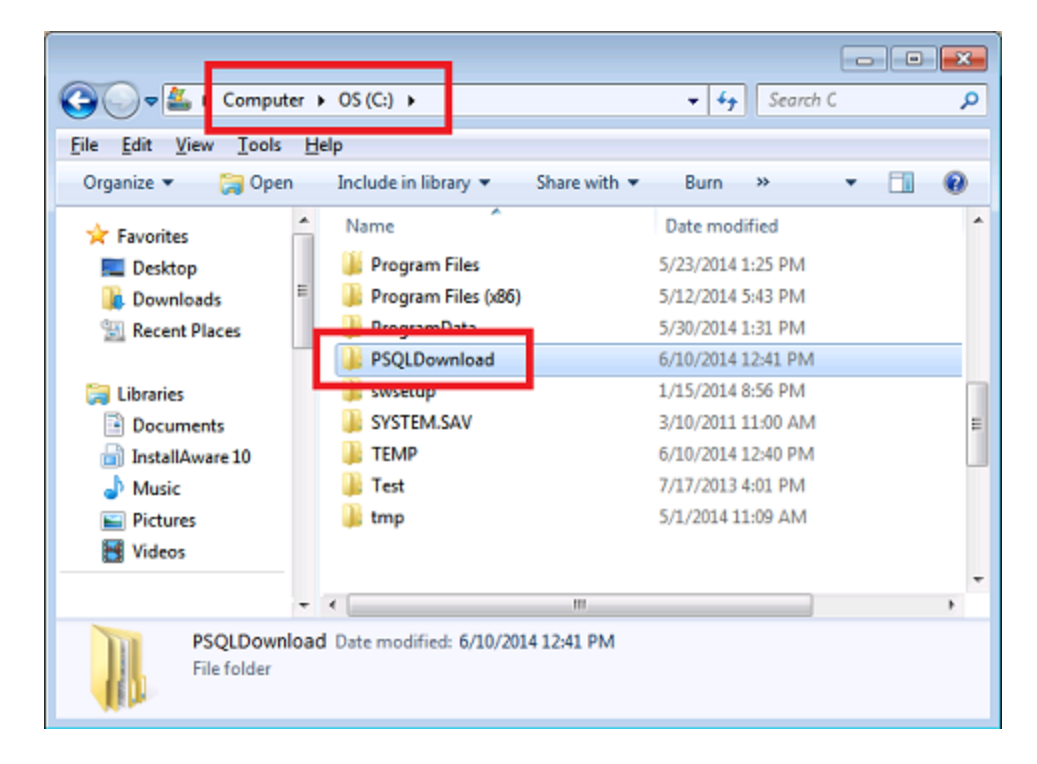

Once the installation of DAT-MAIL is complete, this download folder and its contents are no longer necessary and can be deleted. Confirm that the "PSQL Download" folder is no longer present on the computer/server. This will assist with disk space management for the Client.